# GKU ギャラリーの使い方

| 1.  | GKU について               | 1  |
|-----|------------------------|----|
| 2.  | はじめての方へ                | 3  |
| 3.  | GKU ギャラリーにログインしたい      | 9  |
| 4.  | パスワード再発行               | 11 |
| 5.  | 写真を投稿したい               | 16 |
| 6   | 投稿する内容が思い浮かばないとき       | 17 |
| <人  | 、気タグを使う>               | 17 |
| < つ | つぶやきネタを使う>             | 17 |
| 7   | 投稿にコメントを送りたい           | 18 |
| 8   | 会員からのコメントに返信したい        | 20 |
| 9   | プロフィールを変更したい           | 23 |
| 10  | 会員情報を変更したい             | 26 |
| 11  | プロフィールと会員情報の公開・非公開について | 30 |
| 12  | メッセージを送信したい            | 31 |
| <相  | 目手にメッセージを送ったことがない場合>   | 31 |
| < > | 〈ッセージを送ったことがある場合>      | 36 |
| 13  | コミュニティに参加したい           | 38 |
| 14  | コミュニティを作りたい            | 40 |
| 15  | イベントを作成したい             | 43 |
| 16  | イベントに参加したい             | 47 |

#### 1. GKU について

#### 1-1.GKU ギャラリーとは?

GKU ギャラリーは岐阜経済大学・岐阜協立大学の校友会専用 SNS で、卒業生同士の交流の場を提供しています。

<利用の流れ>

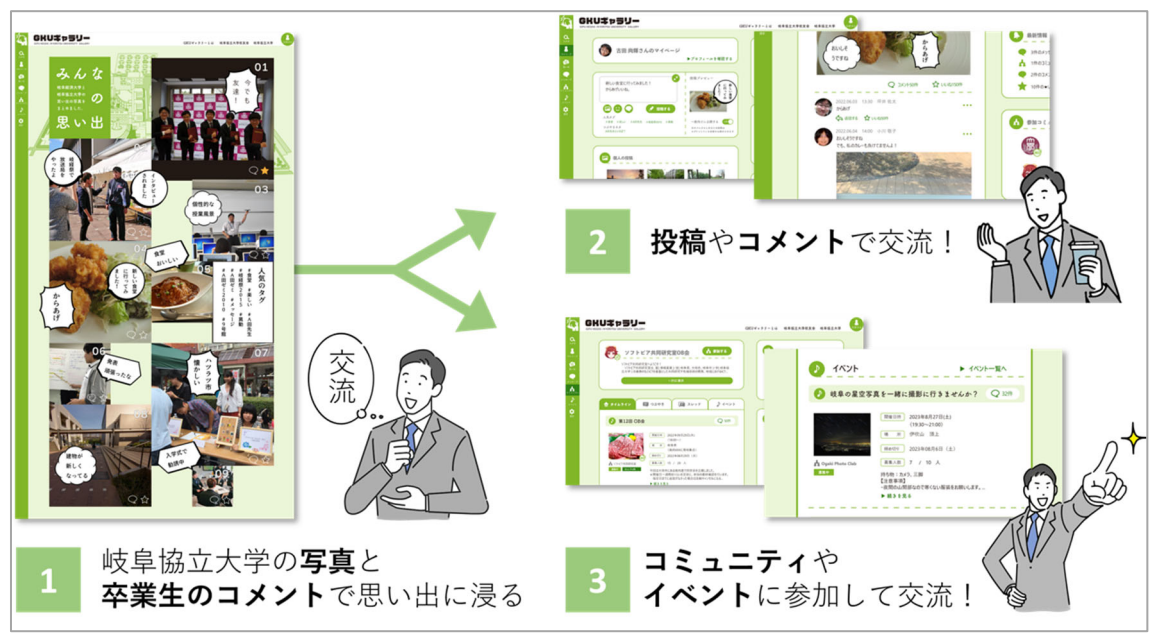

#### 1-2.GKU ギャラリーの目的とできること

GKU ギャラリーは岐阜経済大学・岐阜協立大学を卒業した校友会員の方々の交流を促進するために作ら れた SNS です。

写真の投稿、コメント、コミュニティでの交流を通じて、会員の方々は同期だけでなく世代を超えた卒業 生との絆を深めることができます。

さらに、本 SNS は校友会システムの会員情報とも連携しており、住所・電話番号・勤務先等の情報が簡 単に変更できます。

#### 1-3.GKU ギャラリーの使い方に困った時

<ログインができない>

・パスワードがわからない →4.パスワード再発行

<会員情報の変更>

- ・結婚して苗字が変わった →8.プロフィールを変更したい
- ・引っ越しして住所が変わった →9. 会員情報を変更したい
- ・勤務先が変わった →9. 会員情報を変更したい
- ・連絡先が変わった →9. 会員情報を変更したい

<交流>

- ・懐かしいあの頃の写真を投稿したい →5.写真を投稿したい
- ・他人の投稿を見てコメントを送りたい →6.投稿にコメントを送りたい
- ・同期に連絡を取りたい →11.メッセージを送信したい
- ・当時所属していたサークルやゼミ等のコミュニティに参加し、交流したい →12.コミュニテイに参加

したい

- ・当時所属していたサークルやゼミ等のコミュニティを立ち上げたい →13.コミュニティを作りたい
- ・同窓会を開きたい →14.イベントを作成したい
- ・同窓会等のイベントに参加したい →15.イベントに参加したい

#### 2. はじめての方へ

GKU ギャラリーでは初回ログインの際にメールアドレスとパスワードの登録をしていただきます。 ① 画面右上の「ログイン」ボタンをクリックします。

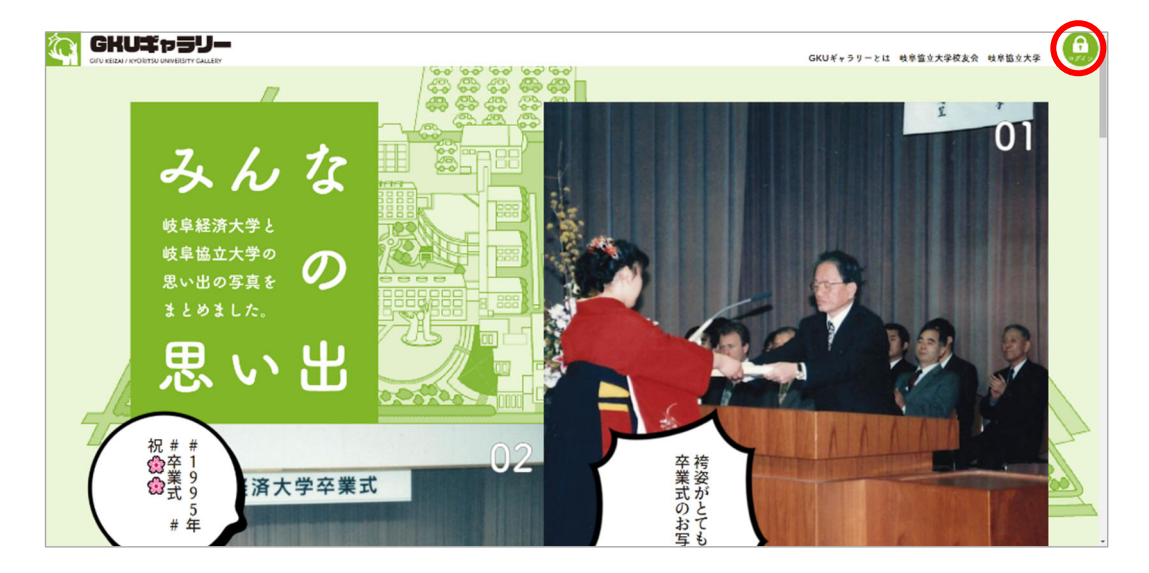

② ログインフォームが表示されます。

| みんなの思い出で<br>ギャラリーを創ろう         CULA PAT CLEGORIA - BOLAROR ASCARDOUT DATA         CULA PAT CLEGORIA - BOLAROR ASCARDOUT DATA         CULA PAT CLEGORIA - BOLAROR ASCARDOUT DATA         CULA PAT CLEGORIA - BOLAROR ASCARDOUT DATA         CULA PAT CLEGORIA - BOLAROR ASCARDOUT DATA         CULA PAT CLEGORIA - BOLAROR ASCARDOUT DATA         CULA PAT CLEGORIA - BOLAROR ASCARDOUT DATA         CULA PAT CLEGORIA - BOLAROR ASCARDOUT DATA         CULA PAT CLEGORIA - BOLAROR ASCARDOUT DATA         CULA PAT CLEGORIA - BOLAROR ASCARDOUT DATA         CULA PAT CLEGORIA - BOLAROR ASCARDOUT DATA         CULA PAT CLEGORIA - BOLAROR ASCARDOUT DATA         CULA PAT CLEGORIA - BOLARON ASCARDOUT DATA |  |
|----------------------------------------------------------------------------------------------------|--|
| 岐阜協立大学校友会<br>〒503-8550 岐阜県大垣市北方町5-50<br>TEL 0584-77-3505                                                                                                    |  |

③ ログインフォームに校友会 ID とパスワードを入力します。

| 1 |
|---|

※校友会 ID、初期パスワードについては封筒宛名(下記)をご確認ください。

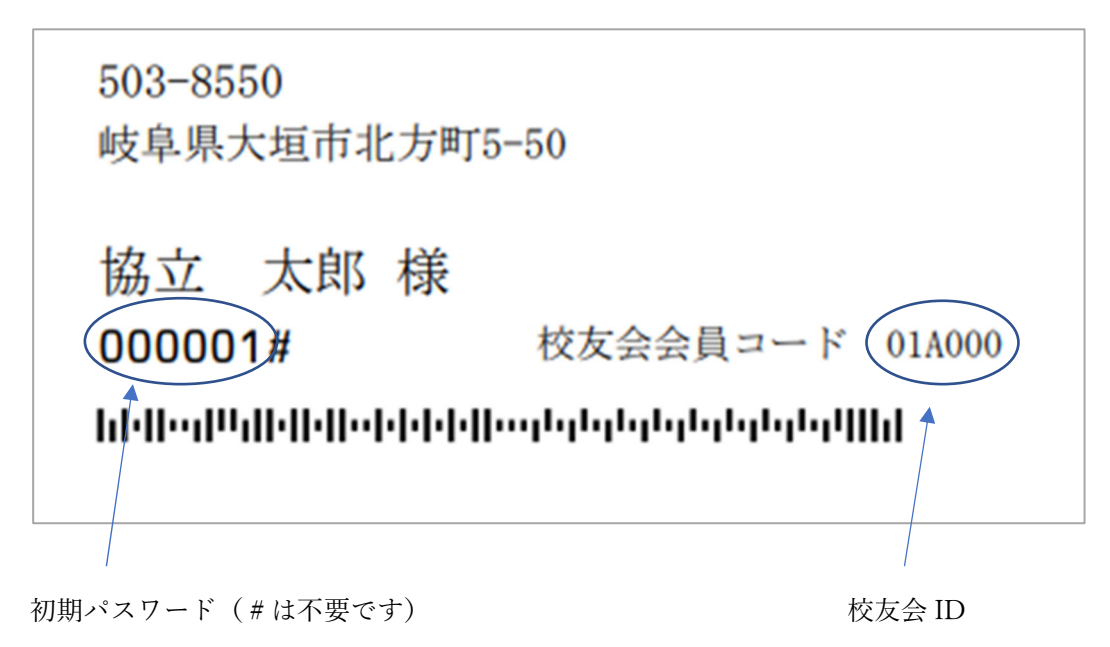

④ 「ログイン」ボタンをクリックします。

|     | <section-header><section-header><section-header><section-header><text><text><text><text></text></text></text></text></section-header></section-header></section-header></section-header>                                                                                                    |
|-----|----------------------------------------------------------------------------------------------------|
| (5) | 校卓協立大学校安会<br>T503-8550 岐阜県人垣市北方町5-50<br>TEL 0584-77-3505     登録するメールアドレスを入力します。     OKUF+97-241 岐阜協立大学校支金 岐阜協立大学     GKUF+97-241 岐阜協立大学校支金 岐阜協立大学     Control Control C |
|     | メールアドレスを入力してくだきい。<br>メールアドレス<br>ア・ルアドレス<br>ア・ルアドレス<br>ア・カプ<br>・<br>用意知 <i>at 0</i> 22 <u>4 4 59 – 54 59 –</u> 54 (注)、<br>登録する                                                                                                    |
|     | 岐阜區立大学校友会<br>〒503-8550 岐阜県大垣市北方町5-50<br>TEL 0584-77-3505                                                                                                    |
|     | ► SR(s-6.02 	► 75+00-d01y-<br>COTU CORTUL MANDEDITY AL Equit. Reserved.                                                                                                    |
|     |                                                                                                    |

⑥ 「登録する」ボタンをクリックします。

| メールアドレス登録<br>メールアドレスを入れてください。<br>メールアドレス<br>ボスカ<br>「大力<br>「大力 」<br>「大力 」<br>「 」<br>「 」 」<br>「 」 」<br>「 」 」<br>「 」 」<br>「 」 」<br>「 」 」 」<br>「 」 」 」<br>「 」 」 」<br>「 」 」 」<br>「 」 」 」<br>「 」 」 」 「 」 」 」 「 」 」 」 「 」 」 」 」 |  |
|----------------------------------------------------------------------------------------------------|--|
| メールアドレス パンパン・パンパー オール<br>再入力 パンパー・ オール<br>新入力 パンパー・ オール<br>新用用的 ## 0724-49-492-6432、用意の 1960 L 1 ( f 20 x)<br>22時する                                                                                                    |  |
|                                                                                                    |  |
| 岐阜協立大学校友会<br>〒503-8550 岐阜県大垣市北方町5-50<br>TEL 0584-77-3505                                                                                                    |  |
| ► 87%+8122 ► 75-072-6022-<br>©OTU VORTSU UNVERSITY All Rights Research.                                                                                                    |  |

⑦ 入力したメールアドレス宛に、「GKU ギャラリー招待状」メールが届きます。

| From get.dev@genal.com                                                                                               | $\checkmark$           |
|----------------------------------------------------------------------------------------------------|------------------------|
| GKUキャラリー招待状                                                                                                    | ☆ 2023/09/29 金曜日 17:03 |
| こんにちは!GKUギャラリー からのお知らせです。                                                                                            |                        |
| 下記のURLから、会員登録(無料)をおこなうと、<br>GKUギャラリー に参加できます。                                                                        |                        |
| ■GKUギャラリーに参加する<br>https://koyu-gallery.gku.ac.jp/authUsername/checkPassword/token/425a4fdfc45e0013951787185c1ff555fb |                        |
| 80                                                                                                    |                        |
| ご意見、ご愿想などはお気軽にどうぞ!                                                                                                   |                        |
| GKUギャラリー<br>URL : http://gku1.qict.co.jp<br>お問い合わせ : koyu@gku.ac.jp                                                  |                        |
| このメールに書かれた内容の無断転載、無断複製を禁じます。                                                                                         |                        |
|                                                                                                    |                        |

⑧ メール本文に記載されている登録用 URL をクリックします。

| From                                                                                               | $\checkmark$           |
|----------------------------------------------------------------------------------------------------|------------------------|
| CKUビャラリー招待状                                                                                        |                        |
|                                                                                                    | 4                      |
|                                                                                                    | 党 2023/09/29 金曜日 17:03 |
| こんにちは!GKUギャラリー からのお知らせです。                                                                          |                        |
| ておかいり かこ 本原奈穏(伊利)をやったろと                                                                            |                        |
| GKUギャラリーに参加できます。                                                                                   |                        |
| ■ GKUギャラリー に参加する                                                                                   |                        |
| https://koyu-gallery.gku.ac.jp/authUsername/checkPassword/token/425a4fdfc45e0013951787185c1ff555fb |                        |
|                                                                                                    |                        |
|                                                                                                    |                        |
| ご意見、ご感想などはお気軽にどうで!                                                                                 |                        |
| GK(ビジャラリー                                                                                          |                        |
| URL : http://gku1.qict.co.jp                                                                       |                        |
| お問い合わせ: koyu@gku.ac.jp                                                                             |                        |
| このメールに書かれた内容の無断転載、無断複製を築じます。                                                                       |                        |
|                                                                                                    |                        |
|                                                                                                    |                        |
|                                                                                                    |                        |

⑨ 初期パスワードを入力します。

|                                                                                                    |              |           |        | _            |
|----------------------------------------------------------------------------------------------------|--------------|-----------|--------|--------------|
|                                                                                                    | GKUギャラリーの使い方 | 岐阜協立大学校友会 | 岐阜協立大学 | <b>•ØA</b> 7 |
| <ul> <li>・バスワード変更</li> <li>セキュリティ保持のため、初期パスワードを確認します。<br/>初期パスワードを入力し、「次へ進む」ボタンを押してください。</li> <li>初期パスワード</li> <li>初期パスワード</li> <li>(半角突数平6文字~20文字)</li> <li>         皮な団レ・パスワードを忘れた方はこちら         次へ進む     </li> </ul> | -            |           |        |              |
| 岐阜協立大学校友会<br>〒503-8550 岐阜県大垣市北方町5-50<br>TEL 0584-77-3505                                                                                                    |              |           |        |              |
|                                                                                                    |              |           |        |              |

⑩ 「次へ」ボタンをクリックします。

|                                                                                                    | GKUギャラリーの使い方 | 岐阜協立大学校友会 | 岐阜協立大学 | <b>.</b> |
|----------------------------------------------------------------------------------------------------|--------------|-----------|--------|----------|
| <ul> <li>ベスワード変更</li> <li>セキュリティ保持のため、初期パスワードを確認します。<br/>初期パスワードを入力し、「次へ進む」ボタンを押してください。</li> <li>初期パスワード         ・・・・・・・・・・・・・・・・・・・・・・・・・・・・・</li></ul> |              |           |        |          |
| 岐阜協立大学校友会<br>〒503-8550 岐阜県大垣市北方町5-50<br>TEL 0584-77-3505                                                                                                 |              |           |        |          |
| <u>⊾али</u> , Алай Кайкула, айна.                                                                                                    |              |           |        |          |

⑪ ログインパスワードを決めて入力します。

| (マード変更)           FillW132-F82.7)LT(f:31)           (マード())         (マード())           (マード())         (マード())           (マード())         (マード())           (マード())         (マード())           (マード())         (マード())           (マード())         (マード())           (マード())         (マード())           (マード())         (マード())           (マード())         (マード())           (マード())         (マード())           (マード())         (マード())         (マード())           (マード())         (マード())         (マード())           (マード())         (マード())         (マード())           (マード())         (マード())         (マード())           (マード())         (マード())         (マード())           (マード())         (マード())         (マード())           (マード())         (マード())         (マード())           (マード())         (マード())         (マード())           (マード())         (マード())         (マード())           (マード())         (マード())         (マード())           (マード())         (マード())         (マード())           (マード())         (マード())         (マード())           (マード())         (マード())           (マード()) <tr< th=""><th></th></tr<> |  |
|----------------------------------------------------------------------------------------------------|--|
| ►&®Quiding: ►/3cr0c=800=<br>eoinu crostau UNVESTV Al Egida Rearreala                                                                                                    |  |

22 「変更する」ボタンをクリックします。

|                           | A 170-197                                      |  |
|---------------------------|------------------------------------------------|--|
|                           | RLUV77-F&ADLTCC30                              |  |
|                           | /127-F ()<br>                                  |  |
|                           | (マオスはマネス・~×0スタ)<br>バスワード(彼認)<br>(本本有世本公室、202支) |  |
|                           | 様素色0・パスワードをERたたは <u>二5.5</u><br>戻る             |  |
| 岐阜協:<br>〒503-i<br>TEL 058 | 立大学校友会<br>8550 岐阜県大垣市北方町5-50<br>34-77-3505     |  |
|                           |                                                |  |

13 下記の画面が表示されると、アカウント登録が完了となります。

|                                                                                                 | GKUギャラリーとは 岐阜協立大学校友会 岐阜協立大                  |
|-------------------------------------------------------------------------------------------------|---------------------------------------------|
|                                                                                                 |                                             |
| (3.7-ド変更)                                                                                       |                                             |
| バコワードの変更が完了しました。<br>再度ログインしただくと、GRUギャラリーをご利用いただけます。                                             |                                             |
|                                                                                                 | トップへ戻る                                      |
|                                                                                                 |                                             |
|                                                                                                 |                                             |
|                                                                                                 |                                             |
| 岐阜協立大学校友会                                                                                       |                                             |
| 岐阜協立大学校友会<br>〒503-8550 岐阜県大垣市北方町5-50                                                            |                                             |
| 岐阜協立大学校友会<br>〒503-8550 岐阜県大垣市北方町5-50<br>TEL 0584-77-3505                                        |                                             |
| 岐阜協立大学校友会<br>〒503-8550 岐阜県大垣市北方町5-50<br>TEL 0584-77-3505                                        | ▶7900-85-                                   |
| 岐阜協立大学校友会<br>〒503-8550 岐阜県大垣市北方町5-50<br>TEL 0584-77-3505<br>► Manual Control UNIC               | ▶73+00=-805=-<br>WEDDY All lights Research. |
| 岐阜協立大学校友会<br>〒503-8550 岐阜県大垣市北方町5-50<br>TEL 0584-77-3505<br>►&®-#ceru indemsu in                | ▶75x00-2050-<br>WODTF All Sights Reserved.  |
| 岐阜協立大学校友会<br>〒503-8550 岐阜県大垣市北方町5-50<br>TEL 0584-77-3505<br>►&®-#ceru reamsure<br>ceru reamsure | ▶75 (Co=20%-<br>WODTY All Syles Reserved.   |
| 岐阜協立大学校友会<br>〒503-8550 岐阜県大垣市北方町5-50<br>TEL 0584-77-3505<br>►&®viewe<br>caru momtuue            | ▶75-60005-<br>WORDTY All Sigles Reserved.   |
| 岐阜協立大学校友会<br>〒503-8550 岐阜県大垣市北方町5-50<br>TEL 0584-77-3505<br>►&®viewe<br>caru incensuum          | ▶75-60005-<br>WORDTY All Sigles Reserved.   |

# 3. GKU ギャラリーにログインしたい

① 画面右上の「ログイン」ボタンをクリックします。

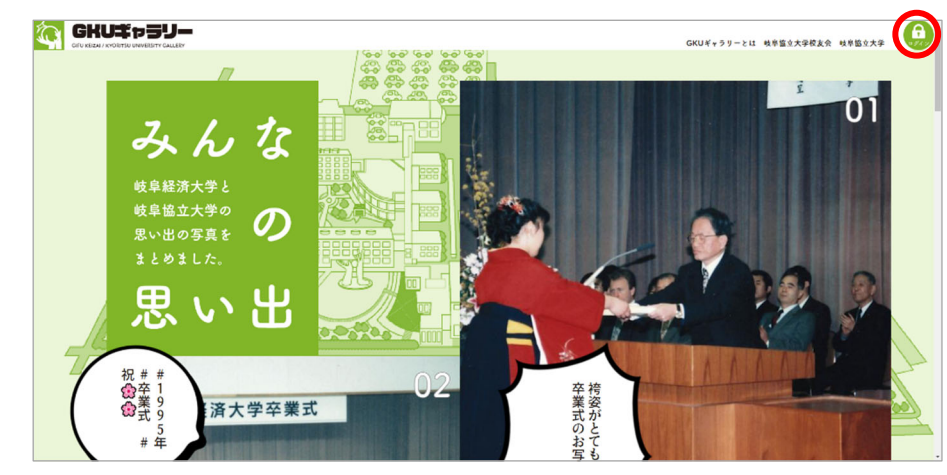

② ログインフォームに校友会 ID とパスワードを入力します。

| <section-header><section-header></section-header></section-header> |                                                       | GKUギャラリーとは 岐阜協立大学校支会 岐阜協立大学 |
|--------------------------------------------------------------------|-------------------------------------------------------|-----------------------------|
|                                                                    | A CONSTRUCTION AND ADD ADD ADD ADD ADD ADD ADD ADD AD |                             |

③ フォームの下にある「ログイン」ボタンをクリックします。

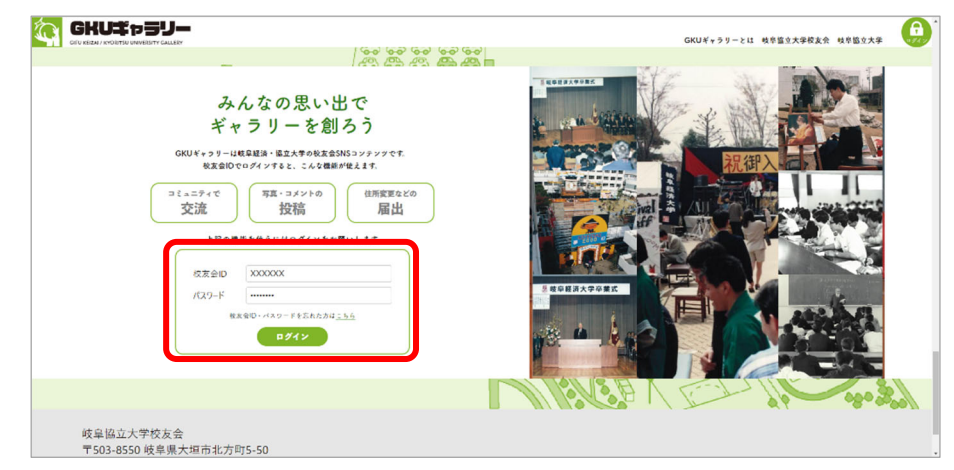

④ マイページが表示されたら、ログイン完了です!

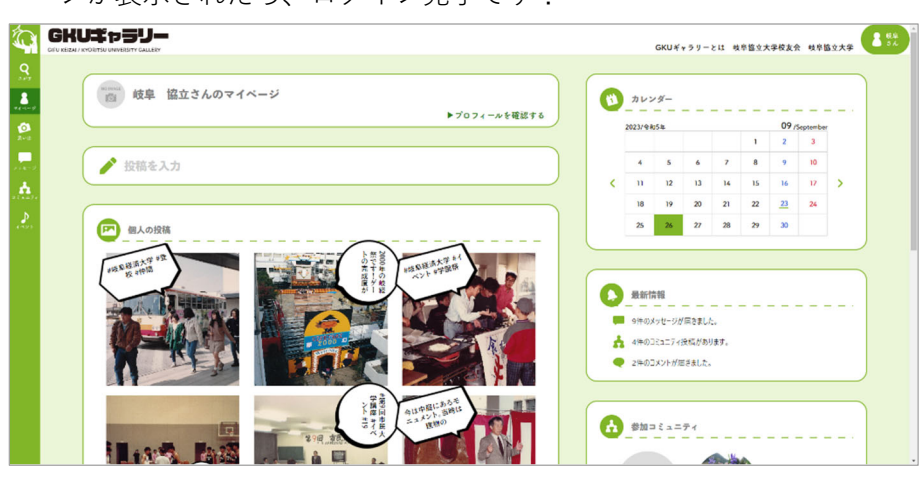

#### 4. パスワード再発行

パスワードを忘れた際にパスワード再発行を行ってください。

① 画面右上の「ログイン」ボタンをクリックします。

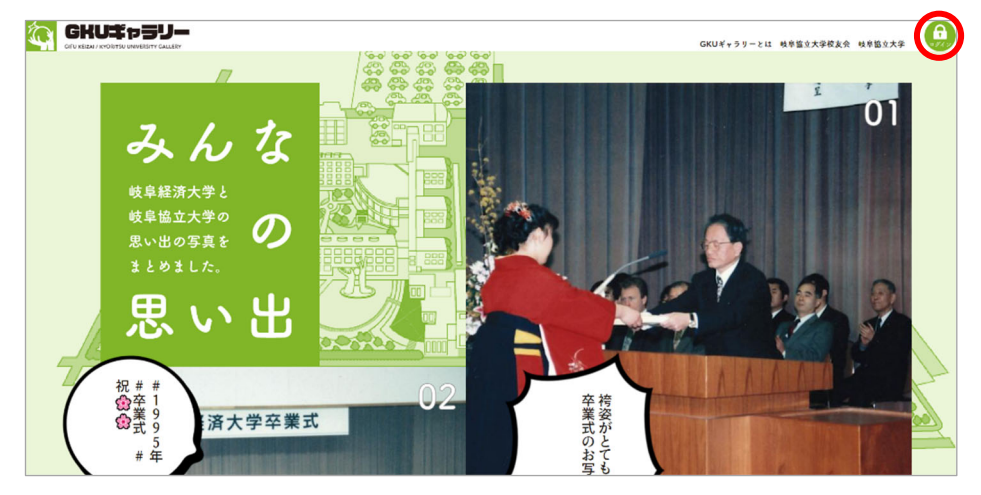

② ログインフォームが表示されます。

|                                                                | GKUギャラリーの使い方 岐阜協立大学校友会 岐阜協立大学 |
|----------------------------------------------------------------|-------------------------------|
| みんなの思い出で<br>ギャラリーを創ろう                                          |                               |
| GKUギャラリーは成鼻疑済・協立大学の校友会SNSコンテンツです。<br>校友会IDでログインすると、こんな機能が使えます。 |                               |
|                                                                |                               |
| 上記の機能を使うにはログインをお願いします                                          |                               |
| 校友会ID                                                          |                               |
| バスワード                                                          |                               |
| 80万余田・ノスワードを安定いた方は <u>でいう</u><br>はしめでの方は <u>初日時かう最</u> きご覧ください |                               |
|                                                                |                               |

③ 「校友会 ID・パスワードを忘れた方はこちら」のこちらをクリックします。

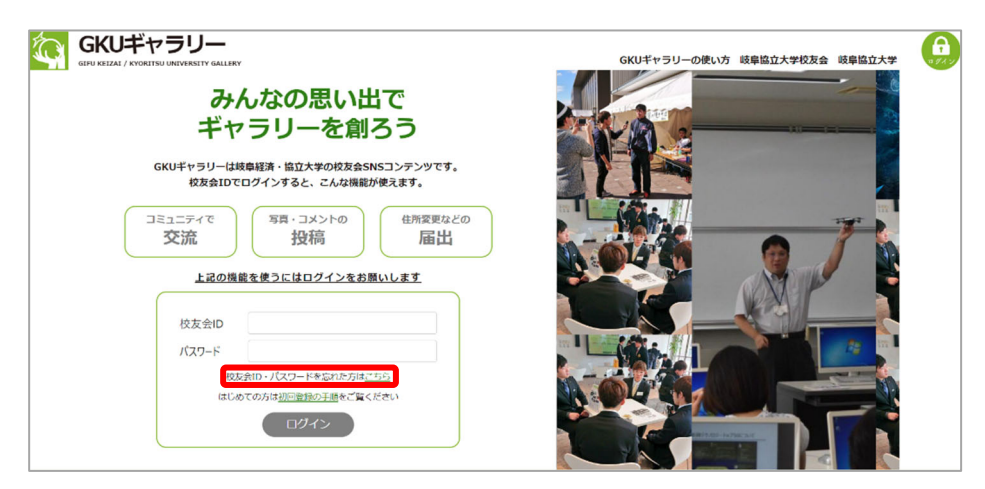

④ パスワード再発行ページが表示されます。

|                                                                                                    |              |           |        | -        |
|----------------------------------------------------------------------------------------------------|--------------|-----------|--------|----------|
|                                                                                                    | GKUギャラリーの使い方 | 岐阜協立大学校友会 | 岐阜協立大学 | <b>7</b> |
| バスワード再発行       登録したメールアレス気に再発行したパスワードを送付いたします。       登録したメールアドレスに届大党技会的を入力してなさい。       校友会印       校友会印       R友会印を忘れた方はごちら       民る       再発行 |              |           |        |          |
| 岐阜協立大学校友会<br>〒503-8550 岐阜県大垣市北方町5-50<br>TEL 0584-77-3505                                                                                      |              |           |        |          |

 校友会 ID を入力します。

|                                                                                                    | GKUギャラリーの使い方 | 岐阜協立大学校友会 | 岐阜協立大学 | <b>A</b> |
|----------------------------------------------------------------------------------------------------|--------------|-----------|--------|----------|
| バスワード両発行       登録したメールアドレス気に両条付したバスワードを送付いたします。       登録したメールアドレスに描く(K支え向を入力してください。       校友会!0       196705       米友会!0       K友会!0       196705 |              |           |        |          |
| 岐阜協立大学校友会<br>〒503-8550 岐阜県大垣市北方町5-50<br>TEL 0584-77-3505                                                                                          |              |           |        |          |

⑥ 「再発行」ボタンをクリックします。

| スワード再発行<br>      |                                        |    |  |  |
|------------------|----------------------------------------|----|--|--|
| スワート両列6行<br>     |                                        |    |  |  |
| <br>塗したメールアドレスに紹 | 再発行したバスワードを送付いたしま<br>づく校友会IDを入力してください。 | τ. |  |  |
| 校友会ID            | 196705                                 | =  |  |  |
|                  | 校友会IDを忘れた方はごちら                         | ·= |  |  |
|                  | *0                                     |    |  |  |

⑦ 下記の画面が表示されたら、パスワード再発行のメールが送信されます。

| Ó | GKUギャラリー<br>GITI KTRAJ / KORITSU UNIVERTY GALITEV GKU:                                                                        | ギャラリーの使い方 | 岐阜協立大学校友会 | 岐阜協立大学 | <b>A</b> |
|---|----------------------------------------------------------------------------------------------------|-----------|-----------|--------|----------|
|   |                                                                                                    |           |           |        |          |
|   | く入力なただいたメールアドレス特にパスワード変更URLを送付いたしました。<br>ご確認の上、パスワードの変更をお願い効します。                                                              |           |           |        |          |
|   | ry/ks                                                                                                    |           |           |        |          |
|   | 岐阜協立大学校友会<br>〒503-8550 岐阜県大垣市北方町5-50<br>TEL 0584-77-3505                                                                      |           |           |        |          |
|   | ► BRRINSDIE ► 737(10~10)>-<br>eGRUK/DRISU UNVERSITY All Signer Reserved.                                                      |           |           |        |          |
|   | 岐阜協立大学校友会<br>〒503-8550 岐阜県大垣市北方町5-50<br>TEL 0584-77-3505<br>►6580-8754 ►7740-859-<br>6680 kr08ttsU MARTER All Tagets Benered. |           |           |        |          |

⑧ 登録メールアドレス宛にパスワード再発行のための仮パスワードが発行されます。

Г

|   | パスワード再発行のお知らせ 👳 🕼 トレイ 🗴                                                               |
|---|---------------------------------------------------------------------------------------|
| • | <b>qict.dev@gmail.com</b><br>To 自分 ▼<br>パスワードを再発行しました。                                |
|   | 校友会D: 196705<br>新しいパスワード: 196705                                                      |
|   | ■D                                                                                    |
|   | ご意見、ご感想などはお気軽にどうぞ!                                                                    |
|   | GKUギャラリー<br>URL : <u>http://test.qict.co.jp</u><br>お問い合わせ : <u>kuniaki@gict.co.jp</u> |
|   | このメールに書かれた内容の無断転載、無断複製を禁じます。                                                          |
|   | a                                                                                     |

⑨ GKU ギャラリーのログインフォームに校友会 ID と仮パスワードを入力します。

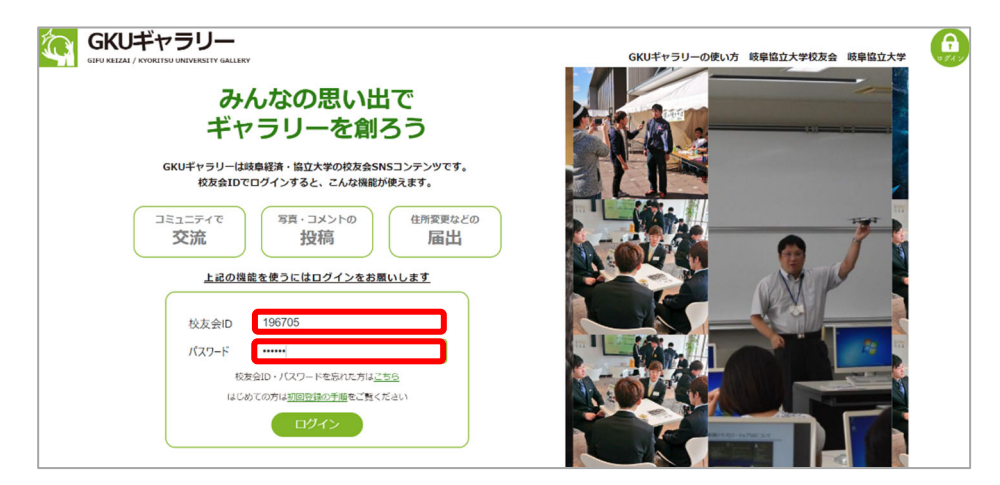

⑩ 初期パスワードを入力します。

|                                                          | GKUギャラリーの使い方 | 岐阜協立大学校友会 | 岐阜協立大学 | A. |
|----------------------------------------------------------|--------------|-----------|--------|----|
|                                                          |              |           |        |    |
| 岐阜協立大学校友会<br>〒503-8550 岐阜県大垣市北方町5-50<br>TEL 0584-77-3505 |              |           |        |    |

⑪ 「次へ進む」ボタンをクリックします。

|                                                                                                    | GKUギャラリーの使い方 | 岐阜協立大学校友会 | 岐阜協立大学 | <b>A</b> |
|----------------------------------------------------------------------------------------------------|--------------|-----------|--------|----------|
| WORLD/ PORTSD GRAVERITY CLEAR         (アレワード変更)         (日本107+(管理のため、初期/C20-Fを認知ます)         (日本日本でのような、「なっ」「なっ」」を定います。         (日本日本でのような、「なっ」」であった。         (日本日本でのような、「なっ」」を定いたらにこちょう         (日本日本でのような、「なっ」」         (日本日本でのような、「なっ」」         (日本日本でのような、「なっ」」         (日本日本でのような、「なっ」」         (日本日本でのような、「なっ」)         (日本日本でのような、「なっ」)         (日本日本でのようなの、「なっ」)         (日本日本でのようなの、「なっ」)         (日本日本でのようなの、「なっ」)         (日本日本でのようなの、「なっ」)         (日本日本でのようなの、「なっ」)         (日本日本でのようなの、」)         (日本日本でのようなの、」)         (日本日本でのようなの、」)         (日本日本でのようなの、」)         (日本日本でのようなの、」)         (日本日本でのようなの、」) <tr< td=""><td></td><td></td><td></td><td></td></tr<> |              |           |        |          |

① 新しいパスワードを決めて入力します。

| GKUギャラリー<br>GPU KEIZA / KYORISU UNIVERSITY GALLERY | GKUギャラリーの使い方 岐阜協立 | (大学校友会 岐阜協立大学 |
|----------------------------------------------------|-------------------|---------------|
| ○ パスワード表面                                          |                   |               |
| 新しい(スワードを入力してください。                                 |                   |               |
| パスフード ()                                           |                   |               |
| (1年単素数学校文学へ20X字)<br>パスワード(結認)                      |                   |               |
| (17月2日のロケー・システア)<br>税支会団 - バスワードを忘れた方はごちら          |                   |               |
| 戻る 変更する                                            |                   |               |
|                                                    |                   |               |

13 「変更する」ボタンをクリックします。

|             |             |                                        |      |   |             |             |        | -        |
|-------------|-------------|----------------------------------------|------|---|-------------|-------------|--------|----------|
|             | ,           |                                        |      |   | GKUギャラリーの使い | 方 岐阜協立大学校友会 | 岐阜協立大学 | <b>A</b> |
|             |             |                                        |      |   |             |             |        |          |
|             |             |                                        |      |   |             |             |        |          |
| CA バスワード    | 変更          |                                        |      |   |             |             |        |          |
| · · · · · · |             |                                        |      |   |             |             |        |          |
| 新しいパスワート    | を入力してください   | 0                                      |      |   |             |             |        |          |
|             |             |                                        |      |   |             |             |        |          |
| パスワー        | 4           |                                        |      | ۲ |             |             |        |          |
|             |             | (半角英数字6文字~20文字                         | -)   |   |             |             |        |          |
| 1770        | L'OTHERN    |                                        |      |   |             |             |        |          |
| ////-       | L-(20# 0.0) | (************************************* |      | • |             |             |        |          |
|             |             | (14)(0,10,1-20,1)                      | ,    | J |             |             |        |          |
|             | 校友会ID       | ・パスワードを忘れた方は                           | こちら  |   |             |             |        |          |
|             | EZ.         |                                        | FT Z |   |             |             |        |          |
|             | ¥9          |                                        | 298  |   |             |             |        |          |
|             |             |                                        |      |   |             |             |        |          |
|             |             |                                        |      |   |             |             |        |          |
|             |             |                                        |      |   |             |             |        |          |
| 岐阜協立大学校友会   |             |                                        |      |   |             |             |        |          |
|             |             |                                        |      |   |             |             |        |          |

⑭ 下記の画面が表示されると、パスワード変更が完了となります。

|                                                     |                                                                      | GKUギャラリーの使い方 | 岐阜協立大学校友会 | 岐阜協立大学 |  |
|-----------------------------------------------------|----------------------------------------------------------------------|--------------|-----------|--------|--|
| () パスワード変更                                          |                                                                      |              |           |        |  |
| パスワードの変更が完了しました。<br>再度ログインいただくと、GKUギャラリーをご利用いただけます。 |                                                                      |              |           |        |  |
|                                                     | トップへ戻る                                                               |              |           |        |  |
|                                                     |                                                                      |              |           |        |  |
| 岐阜協立大学校友会<br>〒503-8550 岐阜県大垣市北方町5-50                |                                                                      |              |           |        |  |
| TEL 0584-77-3505                                    |                                                                      |              |           |        |  |
| 61                                                  | ▶お売い合わせ ▶プライバシーポリシー<br>GIFU KYORITSU UNIVERSITY All Rights Reserved. |              |           |        |  |
|                                                     |                                                                      |              |           |        |  |

#### 5. 写真を投稿したい

- ① 左側のメニューからマイページをクリックします。
- ② 「投稿を入力」と書かれている部分をクリックします。

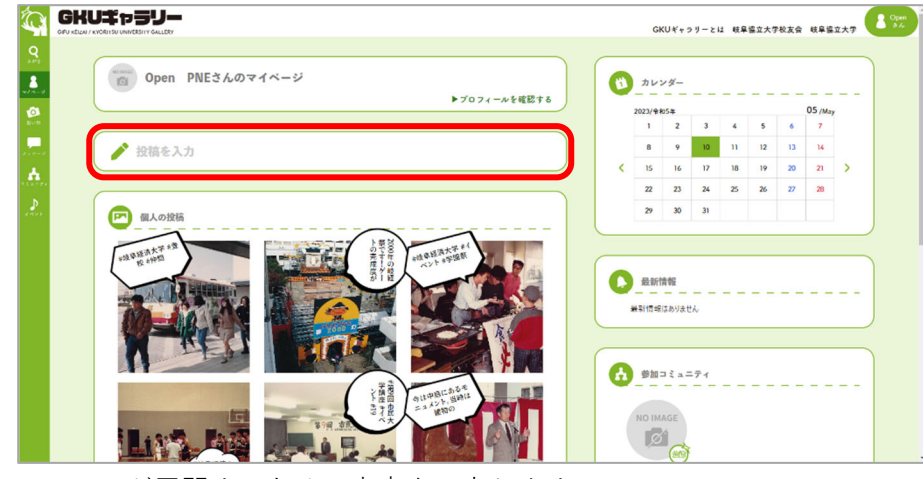

③ 入力フォームが展開するため、文章を入力します。

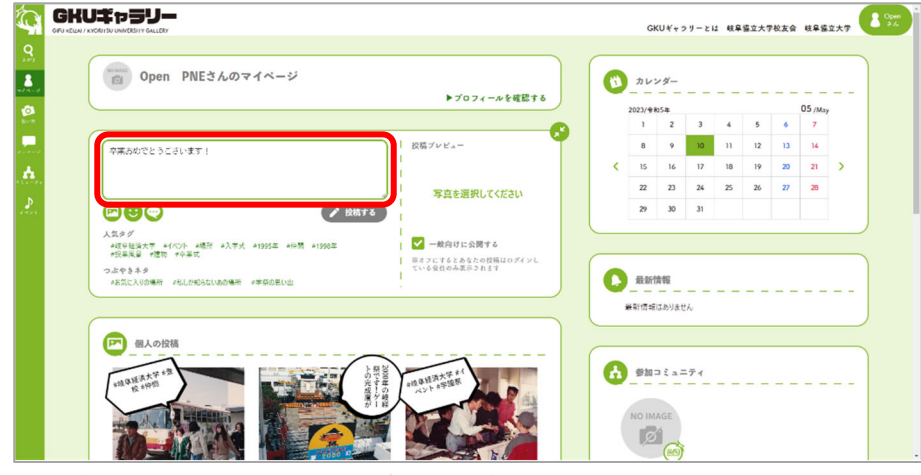

④ 画像挿入ボタンをクリックし、投稿する画像を選択します。

| D open ruce         | んのマ1ヘージ                                                     |                                       | (1) カレンダー                                                                                                    |    |       |    |         |
|---------------------|-------------------------------------------------------------|---------------------------------------|----------------------------------------------------------------------------------------------------|----|-------|----|---------|
|                     |                                                             |                                       | ×                                                                                                    |    |       |    | 05 /Mag |
|                     | ← -) * ↑ → 050 P917 (0) > 0404 P97 -2012# > 1991# > 048.2 1 | • • • • ×                             | 482093                                                                                                    | 3  | 4 5   | 6  | 7       |
| の世界のアとうございます」       | set • eutony-                                               |                                       |                                                                                                    | 10 | 11 12 | 13 | 14      |
| many ce yeeray :    | 🔒 Alexan                                                    |                                       |                                                                                                    | 17 | 18 19 | 20 | 21      |
|                     | 6825274                                                     |                                       |                                                                                                    |    |       |    | -       |
|                     |                                                             |                                       |                                                                                                    | 24 | 0 0   |    | 20      |
|                     | 22,8070/#bi                                                 | 1 1 1 1 1 1 1 1 1 1 1 1 1 1 1 1 1 1 1 |                                                                                                    | 31 |       |    |         |
| 人気タグ                | 2822.04 TE 28                                               | Marmin dr                             | 4                                                                                                    |    |       |    |         |
| *该是赶续大学 +1代以下 +场所   | •7 28022,51(¥0)<br>28022,51(\$6)                            |                                       | -                                                                                                    |    |       |    |         |
| 0.28314             | 230000 Cpro408                                              | NV ROBERT                             | All and a second second |    |       |    |         |
| *お気に入りの食量メニュー *ある日( | GO(オャラ)元: 82_006(pg<br>)お言 GO(オッラ)-お知                       | 92,-009,09                            | _                                                                                                    |    |       |    |         |
|                     | 1991#                                                       |                                       |                                                                                                    |    |       |    |         |
|                     | 9984                                                        |                                       | *                                                                                                    | 0  |       |    |         |
|                     | 7217/6/00 [13, 000.jpg                                      |                                       | 100794/6-(17) V                                                                                                    | 1  |       |    |         |
| 日本の投稿               |                                                             |                                       | 49728                                                                                                    | -  |       |    |         |
| -                   | $\cap$                                                      |                                       | -                                                                                                    |    |       |    |         |

⑤ 投稿するボタンをクリックします。

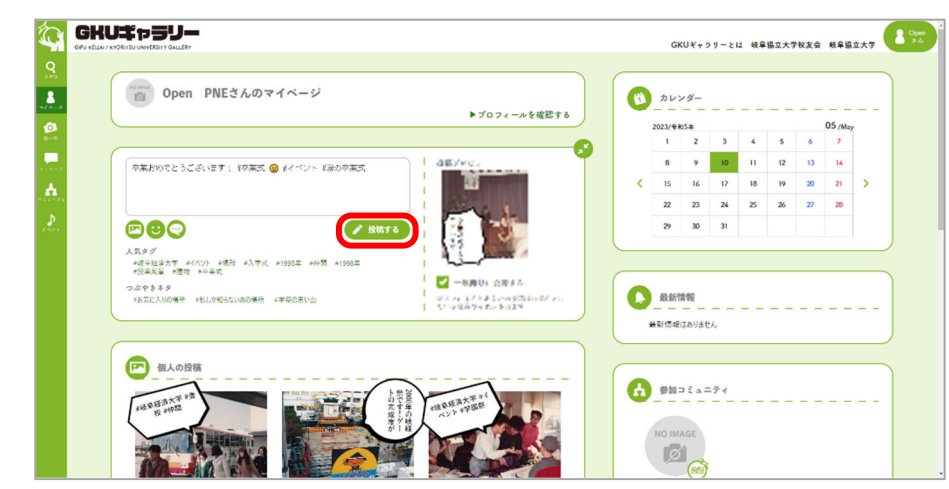

⑥ 個人の投稿の左上に投稿した画像が表示されていれば投稿完了です。

|                                         |              |   | GK                 | :∪*+>  | 9-2G | 1 66.Q | 協立大学 | 校友会 | 岐阜協:    | 2×7 ( |
|-----------------------------------------|--------------|---|--------------------|--------|------|--------|------|-----|---------|-------|
| Open PNEさんのマイページ                        | トプロフィールを感望する | 0 | カレン                | 19-    |      |        |      |     |         |       |
|                                         |              |   | 2023/94            | 15%    |      |        |      |     | 05 /May |       |
|                                         |              |   | 1                  | 2      | 3    | 4      | 5    | 6   | 7       |       |
| 📝 投稿を入力                                 |              |   | 8                  | 9      | 10   | -11    | 12   | 13  | 14      |       |
|                                         |              | < | 15                 | 16     | 17   | 18     | 19   | 20  | 21      | >     |
|                                         |              |   | 22                 | 23     | 24   | 25     | 26   | 27  | 28      |       |
| 個人の投稿                                   |              |   | 29                 | 30     | 31   |        |      |     |         |       |
|                                         |              |   | 最新情<br>教所情報<br>參加: | 青報<br> |      |        |      |     |         |       |
| And And And And And And And And And And |              |   | NO IM              | AGE    |      |        |      |     |         |       |

6 投稿する内容が思い浮かばないとき

<人気タグを使う>

人気タグでは、使用頻度の高い人気なタグを 10 個表示しています。

タグをクリックすることで、投稿文に反映す ることができます。

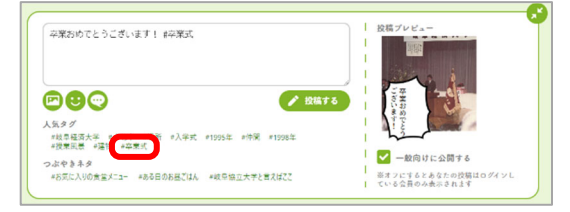

<つぶやきネタを使う>

つぶやきネタでは、投稿の話題をランダムで 表示しています。

話題をクリックすることで、投稿文に反映されるとともに、話題のジャンルをハッシュタ グで追加します。

また、吹き出しボタンからもより多くのつぶ やきネタを見ることができます。

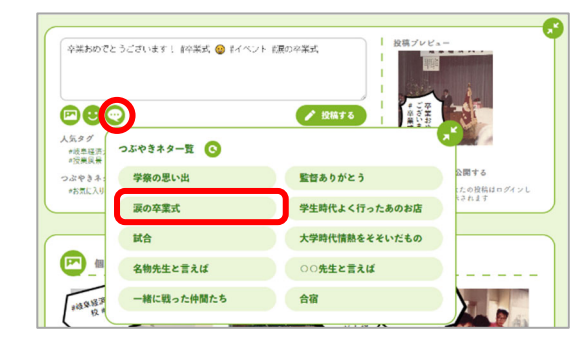

- 7 投稿にコメントを送りたい
  - ① コメントしたい写真の「吹き出し」ボタンをクリックします。

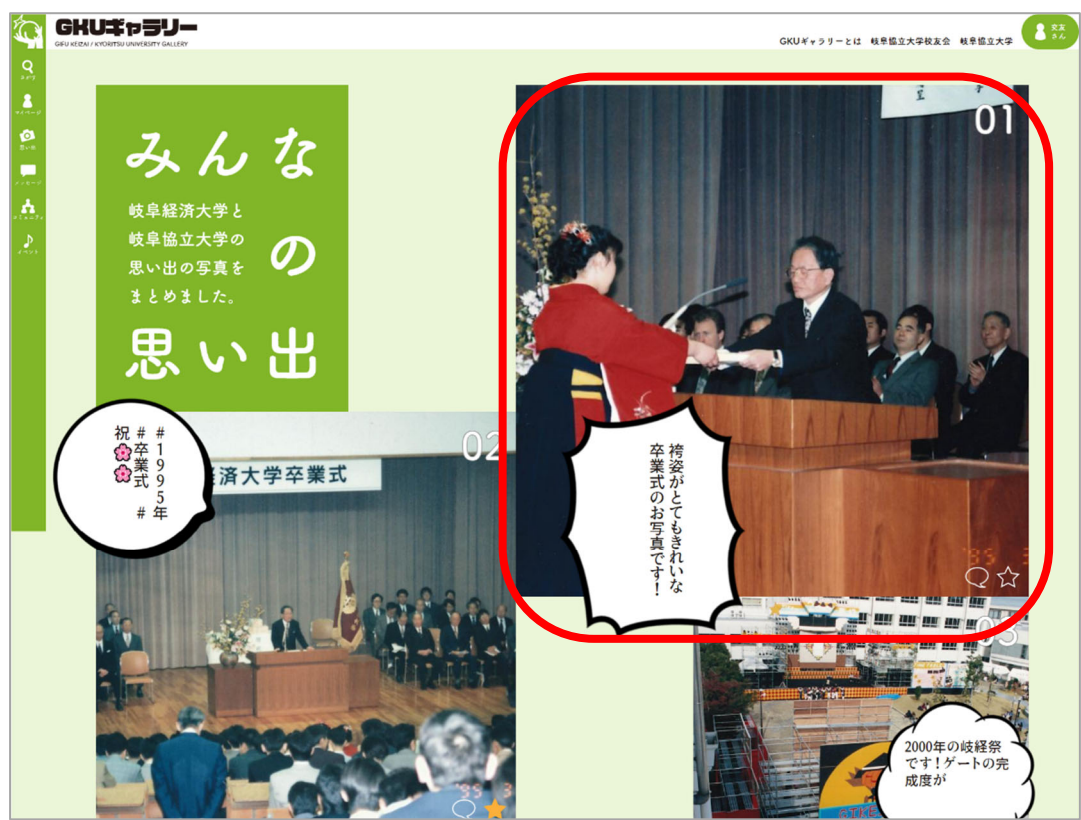

② 入力フォームに文章を入力します。

(画像挿入ボタンを押すことで、写真を送ることもできます。

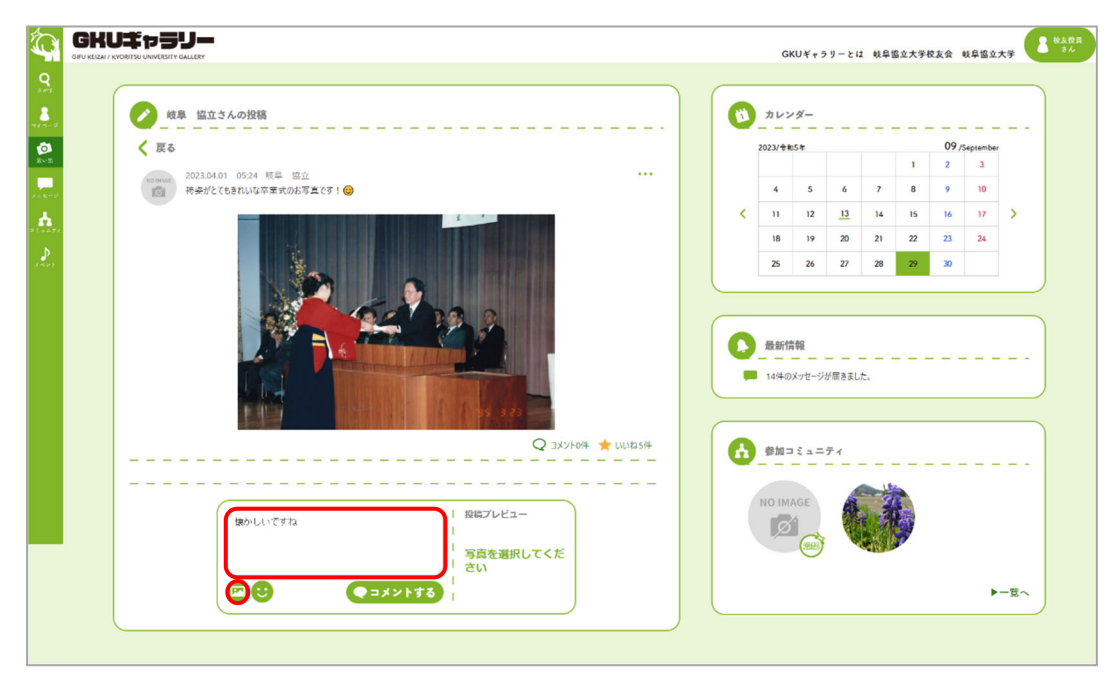

③ 「コメントする」ボタンをクリックします。

|                                                                    |     |                            |   | カレン                         | <i>4</i> -                     |       |    |      |           |   |
|--------------------------------------------------------------------|-----|----------------------------|---|-----------------------------|--------------------------------|-------|----|------|-----------|---|
| < 戻る                                                               |     |                            |   | 2023/令和                     | 5#                             |       |    | 09/5 | September |   |
| 2023.04.01 05:24 岐阜 協立                                             |     |                            |   |                             |                                |       | 1  | 2    | 3         |   |
| 持姿がとてもされいな卒業式のお写真です!                                               |     |                            |   | 4                           | 5                              | 6 7   | 8  | 9    | 10        |   |
|                                                                    | 1   |                            | < | п                           | 12                             | 3 14  | 15 | 16   | 17        | > |
|                                                                    |     |                            |   | 18                          | 19 3                           | 10 21 | 22 | 23   | 24        |   |
|                                                                    |     |                            |   | 25                          | 26 3                           | 28    | 29 | 30   |           |   |
|                                                                    |     |                            | 0 | 最新情<br>14件の                 | 報                              | !ました。 |    |      |           |   |
|                                                                    |     |                            | 0 | 最新情<br>14件の                 | 報<br> ジが届                      | 5ました。 |    |      |           |   |
|                                                                    | Q:  | 1X7F0# ★ M1425#            |   | 最新情<br>14件の<br>参加□          | 「報<br>メッセージが届け<br>ミュニティ        | 5ました。 |    |      |           |   |
| (1)<br>(1)<br>(1)<br>(1)<br>(1)<br>(1)<br>(1)<br>(1)<br>(1)<br>(1) | Q : | 1X27+00+ ★ 111/12.5#<br>1  |   | 最新開<br>14件の<br>参加コ<br>NO IM | 「報<br>メッセージが星」<br>ミュニティ<br>AGE | 5     |    |      | _         |   |
| μουιιτσητα<br>                                                     | Q : | 1X7≻00+ ★ 1X1+23#<br><br>だ |   | 最新開<br>14件の<br>参加⊐<br>NO IM | 報<br>メッセージが届<br>ミュニティ<br>(GE   | 58Lt. |    |      |           |   |

④ 事務局がコメントを承認した場合、投稿の画面にコメントが表示されます。

| Ó           |                                                        |   | GI          | いギャラ         | リーとに  | 1 岐阜1 | 岛立大学 | 交友会 ( | 岐阜協立;     | t# | 8488<br>36 |
|-------------|--------------------------------------------------------|---|-------------|--------------|-------|-------|------|-------|-----------|----|------------|
| Q<br>set    |                                                        |   |             |              |       |       |      |       |           |    |            |
| 8           | 彼章 協立さんの投稿                                             | 0 | カレン         | <i>\$</i> -  |       |       |      |       |           |    |            |
| Ø           |                                                        |   | 2023/今年     | 5#           |       |       |      | 09 /5 | ieptember |    |            |
|             | 2023.04.01 05:24 岐京 協立 ・・・・                            |   | 4           | 5            | 6     | 7     | 1    | 2     | 3         |    |            |
|             |                                                        | < | 11          | 12           | 13    | 14    | 15   | 16    | 17        | >  |            |
| 2 ( n = 7 e |                                                        |   | 18          | 19           | 20    | 21    | 22   | 23    | 24        |    |            |
| and the     |                                                        |   | 25          | 26           | 27    | 28    | 29   | 30    |           |    |            |
|             |                                                        |   | 最新情<br>14件の | 「報<br>メッセージ」 | が届きまし | -to   |      |       |           |    | )          |
|             | Q באווו 🔶 וואכאב 🗘                                     | 6 | 參加⊐         | £ = =        | ティ    |       |      |       |           |    |            |
|             | 2023.09.29 1665 初友没具 ****<br>第カしいですね<br>全 返気する 全 いいねの件 |   | NO IM       | AGE          |       | - AND |      |       |           |    |            |

コメントが事務局から承認されるまでの間、自身のコメントは「このコメントは承認待ちです」と 表示されます。この承認待ちのコメントは他会員の画面には表示されませんのでご安心ください。 コメントが承認されると、入力したコメントが全体に表示されるようになります。

| NO MAGE | 2023.09.29 16.05 校友役員<br>20コメントは運営の承認時をです。 |  |
|---------|--------------------------------------------|--|
|         |                                            |  |

- 8 会員からのコメントに返信したい
  - ① 返信したいコメントが掲載されている投稿ページにアクセスします。

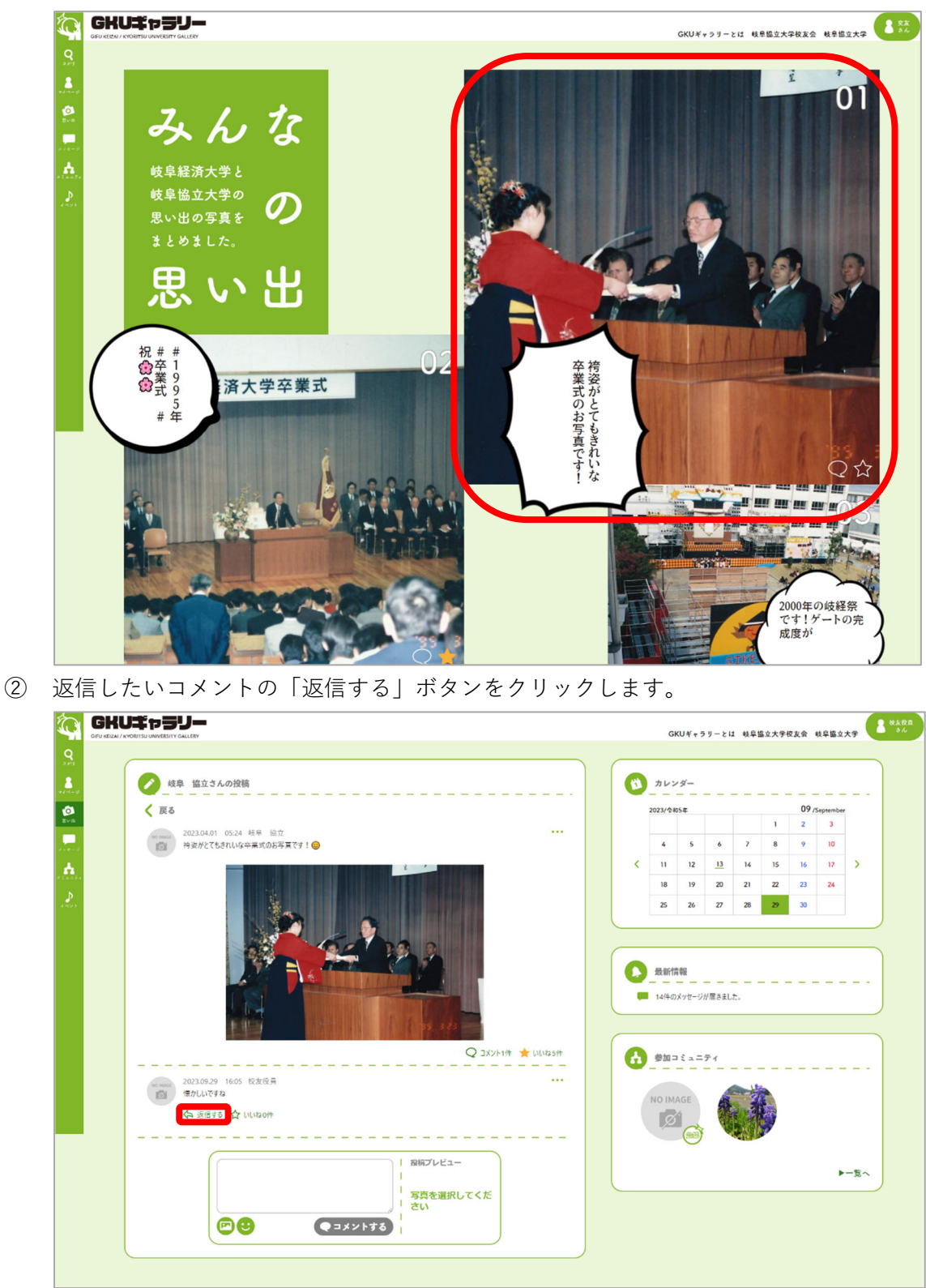

③ 入力フォームに文章を入力します。

(画像挿入ボタンを押すことで、写真を送ることもできます。)

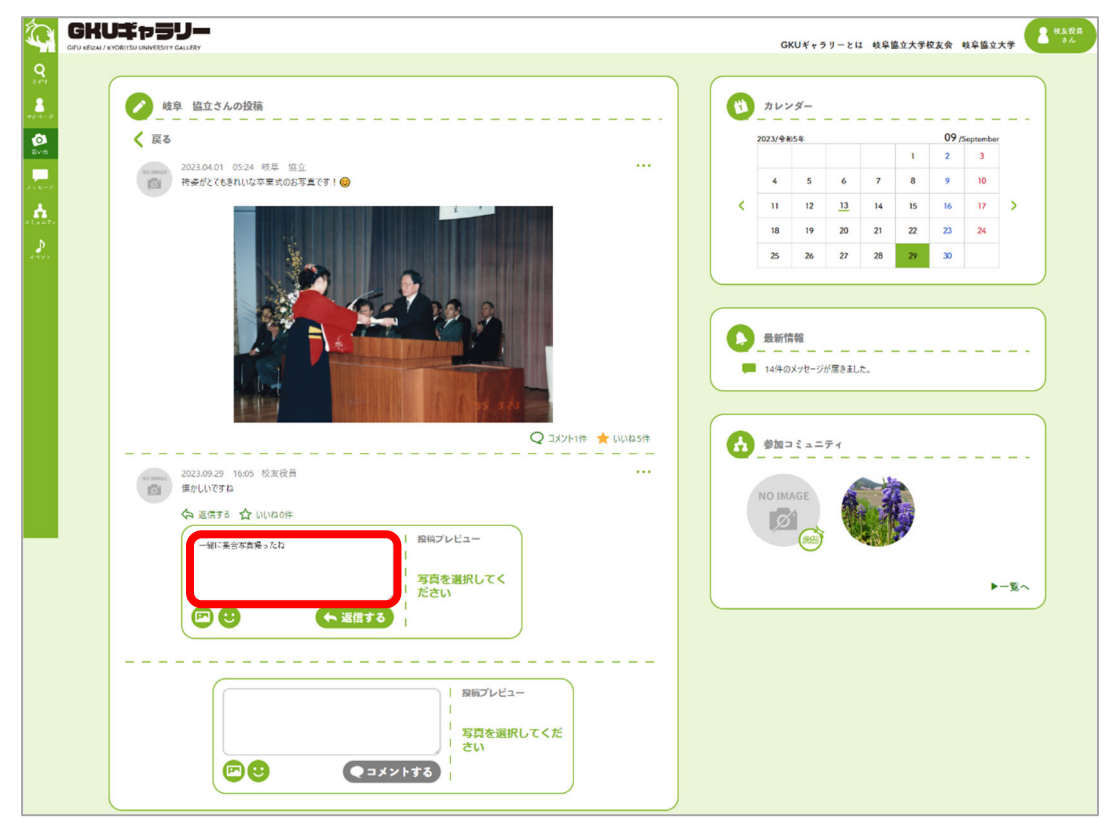

④ 「返信する」ボタンをクリックします。

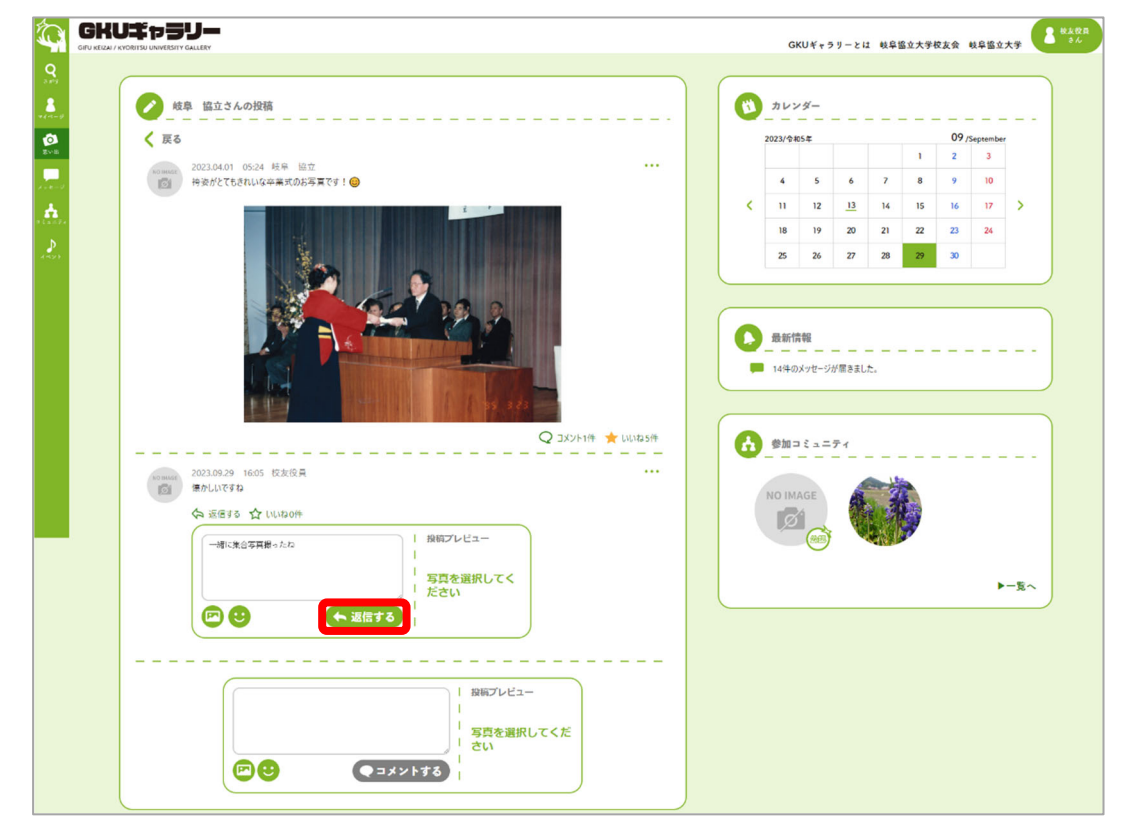

| GIFU KEIZAI |                                                                                                    |   | G            | KUギャラ | リーとは | 1 岐阜1 | 盒立大学 | 校友会 | 岐阜協立      | 大学 🤇 |
|-------------|----------------------------------------------------------------------------------------------------|---|--------------|-------|------|-------|------|-----|-----------|------|
|             |                                                                                                    |   |              |       |      |       |      |     |           |      |
| ,           |                                                                                                    |   | カレン          | 14-   |      |       |      |     |           |      |
|             |                                                                                                    |   | 2023/124     | 05年   |      |       |      | 09/ | September |      |
|             | 2023.04.01 05:24 岐阜 協立 ····                                                                                                    |   |              |       |      |       | 1    | 2   | 3         |      |
|             | ◎ 特変がとてもきれいな卒業式のお写真です! ◎                                                                                                    |   | 4            | 5     | 6    | 7     | 8    | 9   | 10        |      |
|             |                                                                                                    |   | 11           | 12    | 13   | 14    | 15   | 16  | 17        | 1    |
|             |                                                                                                    |   | 25           | 26    | 20   | 21    | 20   | 23  | 29        |      |
|             |                                                                                                    |   | 23           | 20    | 21   | 20    | 27 C |     |           |      |
|             | Q JX7F294 🜟 UN178594                                                                                                    |   | de tre -     | 15    | 71   |       |      |     |           |      |
|             | کی کی کی کی کی کی کی کی کی کی کی کی کی ک                                                                                             | • | ●加=<br>MI ON | AGE   | 71   |       |      |     |           |      |
|             | Q 33/5/2# ★ UU1035#<br>202309.29 1605 校志役員 ***<br>年少以代写2<br>全 运信方6 合 (ULDO#<br>202309.29 1617 秋法役員 ***<br>-#1苯希罗真思528<br>-#1米希罗真思528 |   | NO IM        | AGE   | 71   |       |      |     |           |      |
|             | Q 3J5/524 ★ UU8354<br>2023.09.29 1605 校友役員 ***<br>常力UU678<br>全 运店TS ☆ UU80/#<br>2023.09.29 160.17 校次役員<br>一部工業希写異男>50<br>☆ UU80/#    |   | 参加=<br>NO IM | AGE   | 71   |       |      |     | ,         |      |

⑤ 事務局が返信を承認した場合、投稿の画面に返信が表示されます。

返信が事務局から承認されるまでの間、自身の返信は「このコメントは承認待ちです」と表示され ます。この承認待ちの返信は他会員の画面には表示されませんのでご安心ください。 返信が承認されると、入力した返信が全体に表示されるようになります。

| NO IMAGE | 2023.09.29 16:05 权友役員 |  |
|----------|-----------------------|--|
|          | このコメントは温言の承認待らです。     |  |
|          |                       |  |

#### 9 プロフィールを変更したい

GKU ギャラリーにて、他会員に向けた自己紹介を変更することができます。

① 左側のメニューから「マイページ」をクリックします。

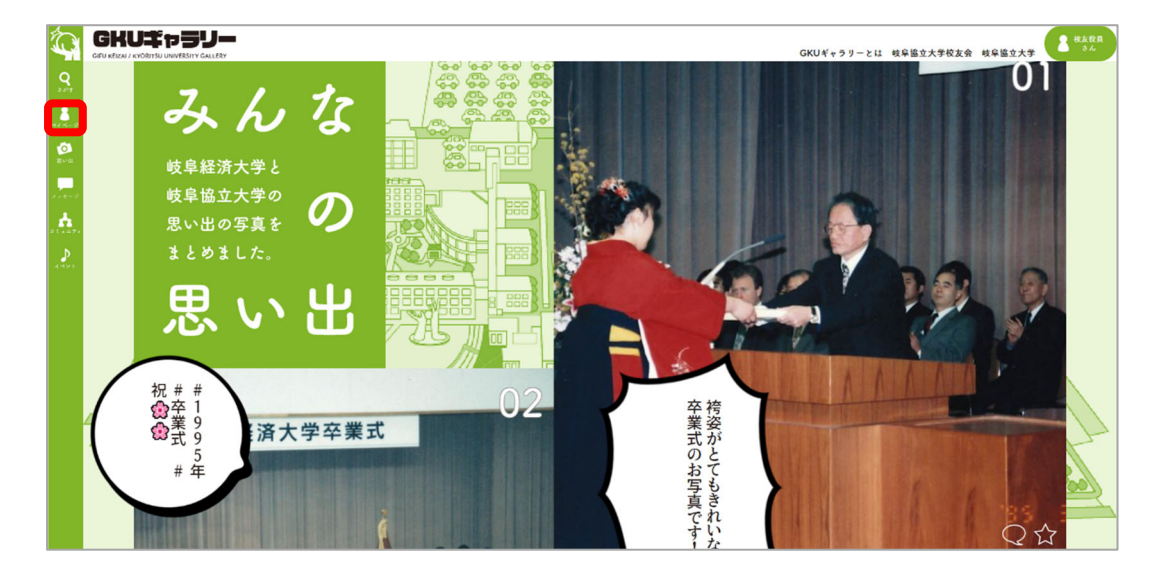

画面上部の「プロフィールを確認する」をクリックします。

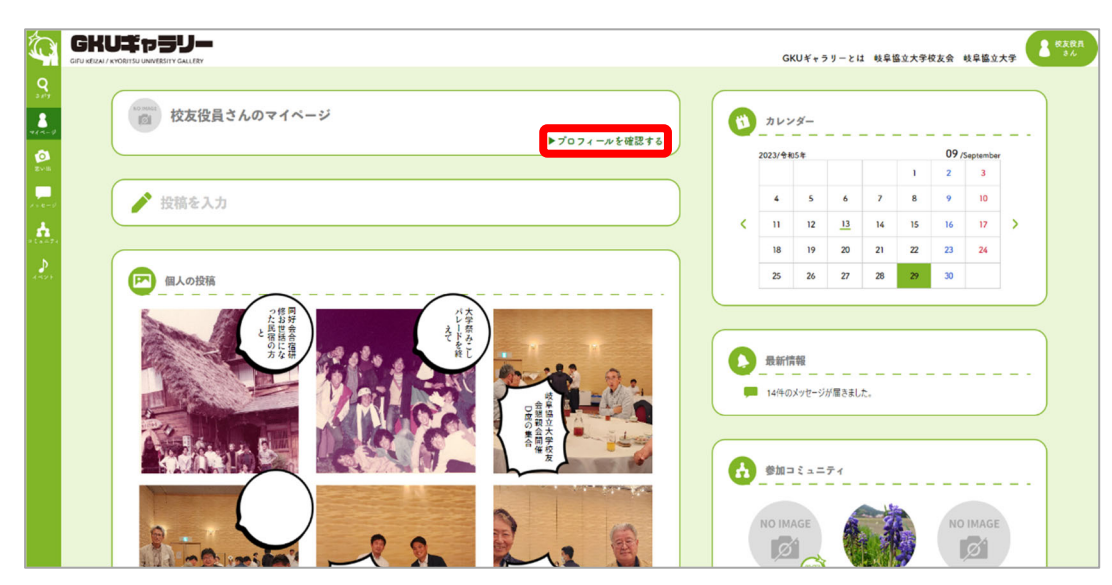

③ 画面上部の「プロフィールを変更する」をクリックします。 GKUギャラリー Ó GKUギャラリーとは 岐阜協立大学校友会 岐阜協立大学 2 校友役員さんのプロフィール 🕅 カレンダー ▶プロフィールを変更する 
 2022/ \$865#
 OP // Separation

 I
 I
 I
 I
 I
 I
 I
 I
 I
 I
 I
 I
 I
 I
 I
 I
 I
 I
 I
 I
 I
 I
 I
 I
 I
 I
 I
 I
 I
 I
 I
 I
 I
 I
 I
 I
 I
 I
 I
 I
 I
 I
 I
 I
 I
 I
 I
 I
 I
 I
 I
 I
 I
 I
 I
 I
 I
 I
 I
 I
 I
 I
 I
 I
 I
 I
 I
 I
 I
 I
 I
 I
 I
 I
 I
 I
 I
 I
 I
 I
 I
 I
 I
 I
 I
 I
 I
 I
 I
 I
 I
 I
 I
 I
 I
 I
 I
 I
 I
 I
 I
 I
 I< 🕻 マイベージに戻る NO MAGE 校友会ID:00A000 卒業年度:年度 卒業年度:年度 卒業学部: < ▶会員情報を変更する 電話番号 **第公司** 🏠 参加コミュニティ メールアドレス gku-gallery@qict.co.jp (#45M) 現住所 岐阜県 (R433) ø 会社名 **第公司** 本社所在地 **R**23**9** 動務先 **R**28 ø 会社の電話番号 **非公司** 

④内容を変更します。

| Ó                        |                                           |   | GI      | (リギャラ | リーとに            | 1 <b>0</b> , <b>ệ</b> 1 | 备立大学校    | 2友会 (    | 岐阜協立;     | K# 2 HARR |
|--------------------------|-------------------------------------------|---|---------|-------|-----------------|-------------------------|----------|----------|-----------|-----------|
| <b>Q</b><br>3 <b>2 3</b> | 2 プロフィール (1) 会員情報                         |   | カレン     | ダー    |                 |                         |          |          |           |           |
| Ø                        | 校友役員さんのブロフィール                             |   | 2023/令米 | 5#    | _               | _                       |          | 09/3     | September |           |
| 2.0                      |                                           |   |         |       |                 |                         | 1        | 2        | 3         |           |
| 1.2-9                    | 「<br>」<br>「<br>」<br>、<br>一<br>の<br>間認に戻る  |   | 4       | 5     | 6               | 7                       | 8        | 9        | 10        |           |
| . <b>.</b>               |                                           |   | 11      | 12    | <u>13</u><br>20 | 14                      | 15<br>22 | 16<br>23 | 17 24     | <b>`</b>  |
|                          |                                           |   | 25      | 26    | 27              | 28                      | 29       | 30       |           |           |
|                          |                                           |   |         |       |                 |                         |          |          |           |           |
|                          | 出身地                                       | C | 最新情     | 報     |                 |                         |          |          |           |           |
|                          | サークル                                      |   | 14件の    | メッセージ | が届きまし           | ħ                       |          |          |           |           |
|                          | 好きな 水まんじゅう                                |   |         |       |                 |                         |          |          |           |           |
|                          | 9-10-10-10-10-10-10-10-10-10-10-10-10-10- | 6 | 参加二     | £ a = | 71              |                         |          |          |           |           |
|                          | Fat:                                      |   | NO IM   | AGE   |                 | -                       | 1        | NO       | IMAGE     |           |
|                          |                                           |   | Ø       |       |                 |                         |          |          | ø         |           |
|                          | Bap                                       |   |         |       |                 | 183                     |          |          |           |           |
|                          |                                           |   | NO IM   | AGE   |                 |                         |          |          |           |           |
|                          |                                           |   |         |       |                 |                         |          |          |           |           |
|                          | 145 A                                     |   |         |       |                 |                         |          |          | ×         | -覧へ       |
|                          |                                           |   |         |       |                 |                         |          |          |           |           |
|                          | ₹ £873                                    | J |         |       |                 |                         |          |          |           |           |
|                          |                                           |   |         |       |                 |                         |          |          |           |           |

⑤ 「更新する」をクリックします。

|   | <b>8</b> 7¤74 | -* 13 会員情報        |          |   | カレン     | ノダー   |       |            |    |     |          |     |
|---|---------------|-------------------|----------|---|---------|-------|-------|------------|----|-----|----------|-----|
|   | 林士协员大人        | ATE 7             |          |   | 2023/88 | 05#   |       |            |    | 09/ | Septembe | . – |
|   | TXX TX M 3 A  |                   |          |   |         |       |       |            | 1  | 2   | 3        |     |
| < | プロフィール研       | 認に戻る              |          |   | 4       | 5     | 6     | 7          | 8  | 9   | 10       |     |
|   |               | 校友会ID:00A000      |          | < | 11      | 12    | 13    | 14         | 15 | 16  | 17       | >   |
|   |               | 卒業年度: 年度<br>卒業学部: |          |   | 18      | 19    | 20    | 21         | 22 | 23  | 24       |     |
|   |               |                   |          |   | 25      | 26    | 27    | 28         | 29 | 30  |          |     |
| t | 生別            | ● 男性 ○ 女性 ○ その他   |          |   |         |       |       |            | _  |     |          |     |
|   |               | 岐阜県 マ             |          | _ |         |       |       |            |    |     |          |     |
| 2 | 出身地           | 大垣市               |          |   | 最新情     | 音報    |       |            |    |     |          |     |
|   | 4_71          |                   |          |   |         |       |       |            |    |     |          |     |
|   | 9-970         |                   |          |   | 141+0)  | x9e-9 | が崩さまし | <i>R</i> . |    |     |          |     |
|   | 仔吉な           | 水まんじゅう            |          |   |         |       |       |            |    |     |          |     |
|   | 食べ物・飲み物       |                   |          |   | 40.60 - |       | = .   |            |    |     |          |     |
|   |               |                   |          |   | 38 DU - |       |       |            |    |     |          |     |
|   | 仔護な           |                   |          |   |         | 455   | A     |            |    |     |          |     |
|   | - •           |                   |          |   | NOTM    | AGE   | *     |            |    | NO  |          |     |
| _ |               |                   |          |   |         |       |       |            | 0  |     |          |     |
|   | 仔莲众           |                   |          |   |         | ~     |       |            |    |     |          |     |
|   | - •           |                   |          |   | NO IM   | AGE   |       |            |    |     |          |     |
|   |               |                   | <i>B</i> |   | Ø       | 1     |       |            |    |     |          |     |
|   |               |                   |          |   |         |       |       |            |    |     |          |     |
| E | 自己紹介          |                   |          |   |         |       |       |            |    |     | •        | 一覧  |
|   |               |                   |          |   |         |       |       |            |    |     |          |     |
|   |               |                   | A 2642   |   |         |       |       |            |    |     |          |     |

⑥ 確認画面が表示されるため、「更新する」をクリックします。

| <b>A</b>                     |                  | C                |                 |         |       | GKI           | Jギャラ       | リーとは      | : 岐阜道 | 8立大学6 | (友会 ) | 支阜協立:          | <b>★</b> ≇ <b>2</b> ₩£₿₽ |
|------------------------------|------------------|------------------|-----------------|---------|-------|---------------|------------|-----------|-------|-------|-------|----------------|--------------------------|
| 9<br>2.87<br>8<br>146 ( - 5) | \$ 7074          | -~               | 変更内<br>変更内容にお削減 |         | たさい。  | עע<br>        | <i>4</i> - |           |       |       |       |                |                          |
| <b>1</b>                     | 8 校友役員さん         | のプロフィール          | 性別              | 男性      |       | /10 80        | 5 <b>#</b> |           |       | 1     | 09/5  | ieptember<br>2 |                          |
|                              | く ブロフィール研        | 認に戻る             | 出身地             | 岐阜県 大垣市 | (828) | 5             | 5          | 6         | 7     | 8     | 9     | 10             |                          |
| A                            |                  | 校友会ID:00A000     | サークル            |         | 829   | 1             | 12         | <u>13</u> | 14    | 15    | 16    | 17             | >                        |
| <u>ک</u>                     |                  | 卒業年度:年度<br>卒業学部: | 好きな<br>食べ物・飲み物  | 水まんじゅう  | (#AP) | 8             | 19         | 20        | 21    | 22    | 23    | 24             |                          |
| 4491                         | 性別               | ● 男性 ○ 女性 ○ そ    | 好きな             |         | 828   | <u> </u>      | 26         | 27        | 28    | 29    | 30    |                |                          |
|                              | HBm              |                  | 好きな             |         | (52)  |               |            |           |       |       |       |                |                          |
|                              | 20,96(11)        | 大垣市              | 自己紹介            |         | (12)  | \$51 <b>5</b> | 報          |           |       |       |       |                |                          |
|                              | サークル             |                  |                 |         |       | (牛の)          | (ッセージ)     | が届きまし     | t.    |       |       |                |                          |
|                              | 好きな<br>全へ頃・2024年 | 水まんじゅう           |                 |         |       | ta ⊐          | 2 a =      | 71        |       |       |       |                |                          |
|                              | ₩8%<br>          |                  | 展               | 5       | 更新する  | IMA<br>Ø      | GE         |           |       |       | NO    | IMAGE          |                          |

#### 10 会員情報を変更したい

会員情報では、事務局が管理する校友会員情報を確認・変更することができます。 改姓したとき、引っ越ししたとき、勤務先が変わったときなどにぜひご利用ください。 ① 左側のメニューから「マイページ」をクリックします。

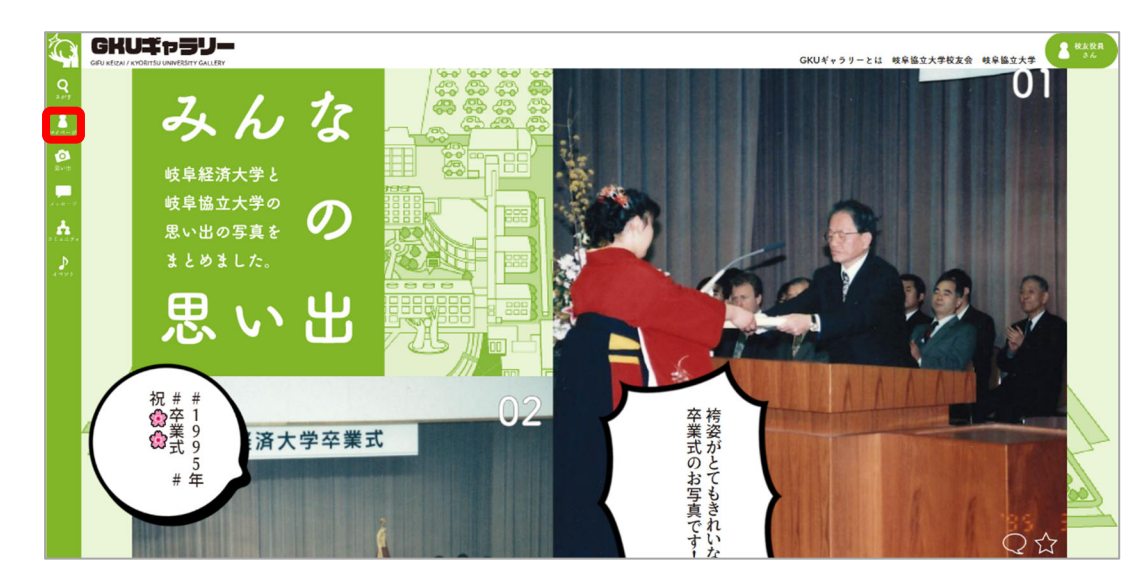

画面上部の「プロフィールを確認する」をクリックします。

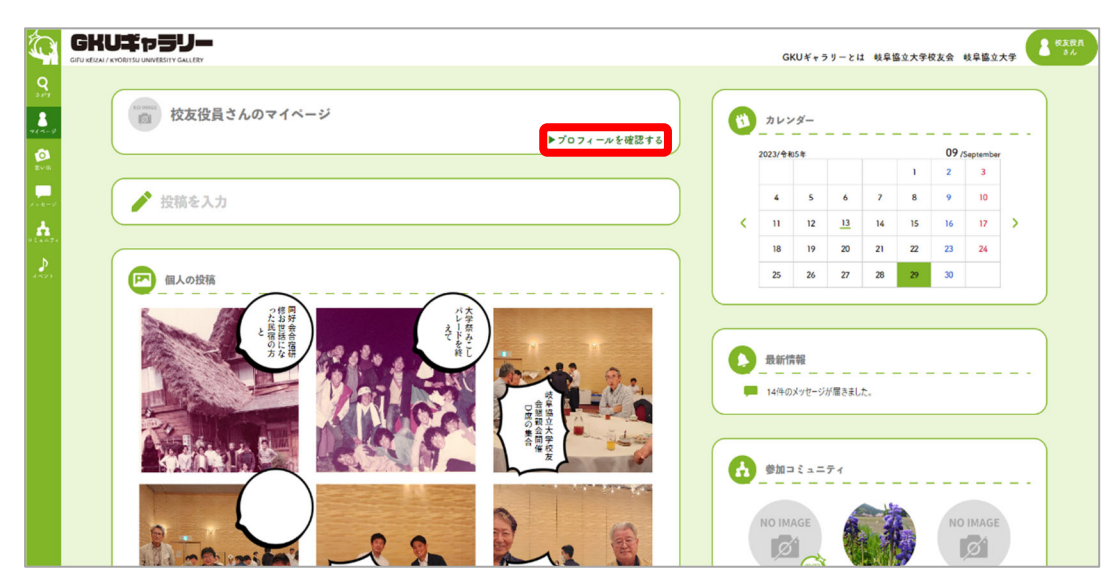

③ 画面下部の「会員情報を変更する」をクリックします。

| 0   | 校友役員さん                                                                                          | 07¤7<-N                         | ▶ブロフィールを変更する            | 0 | カレン           |       |                |        |    |      |            |   |
|-----|-------------------------------------------------------------------------------------------------|---------------------------------|-------------------------|---|---------------|-------|----------------|--------|----|------|------------|---|
|     | く マイベージに戻                                                                                       | δ                               |                         |   | 2023/令和       | 15年   |                |        |    | 09/s | ieptember  | 6 |
|     |                                                                                                 |                                 |                         |   |               |       |                |        | 1  | 2    | 3          |   |
| 2   | NO IMAGE                                                                                        | 校友会ID:00A000<br>卒業年度:年度         |                         |   | 4             | 5     | 6              | 7      | 8  | 9    | 10         |   |
|     | 124                                                                                             | 卒業学部:                           |                         | < | - 11          | 12    | 13             | 14     | 15 | 16   | 17         | > |
| .24 |                                                                                                 |                                 |                         |   | 18            | 19    | 20             | 21     | 22 | 23   | 24         |   |
|     |                                                                                                 |                                 |                         |   | 25            | 26    | 27             | 28     | 29 | 30   |            |   |
|     |                                                                                                 |                                 | ► ► <u>SQIR</u> & SZUTO |   |               |       |                |        |    |      |            |   |
|     | 東訪衛号                                                                                            |                                 | (2NS)                   |   | 参加コ           | 2 = = | ティ             |        |    |      |            |   |
|     | 東始御号                                                                                            | gku-gallery@qict.co.jp          |                         | 6 | 参加コ           | 2 = = | 71             |        |    |      |            |   |
|     | <ul> <li>転む部号</li> <li>メールアドレス</li> <li>現住所</li> </ul>                                          | gku-gallery@qict.co.jp<br>岐母周   |                         | 6 | 参加⊐<br>NO IM/ | AGE   | <del>7</del> 1 | - Carl |    | NO   | IMAGE      |   |
|     | ■記録号<br>メールアドレス<br>現住所<br>会社名                                                                   | gku-gallery(()qict.co.jp<br>終年頃 |                         |   | 参加⊐<br>NO IM/ | AGE   | 71             |        |    | NO   | IMAGE<br>Ø | ) |
|     | <ul> <li>本は勝号</li> <li>メールアドレス</li> <li>現住所</li> <li>会社名</li> <li>本社所在地</li> </ul>              | gku-gallery@qict.co.jp<br>线带凤   |                         | 0 |               |       | 71             |        |    | NO   | IMAGE<br>Ø | ) |
|     | <ul> <li>本が曲号</li> <li>メールアドレス</li> <li>現住所</li> <li>会社名</li> <li>本社所在地</li> <li>勤務先</li> </ul> | gku-gallery@qict.co.jp<br>枝章具   |                         | 0 |               | AGE   | 71             |        |    | NO   | IMAGE      | ) |

④内容を変更します。

|                |                        |      |      |   |      |   | (1) | カレンタ        | "-<br> |        |    |    |           |
|----------------|------------------------|------|------|---|------|---|-----|-------------|--------|--------|----|----|-----------|
| □ 交友 役員        | さんの会員情報①               |      |      |   |      |   | 20  | 023/令和5#    |        |        |    | 09 | /Septembe |
|                |                        |      | <br> |   |      |   |     |             |        |        | 1  | 2  | 3         |
| < 7071-N       | i認に戻る                  |      |      |   |      |   |     | 4           | 5 6    | 7      | 8  | 9  | 10        |
| * は必須項目です。     |                        |      |      |   |      |   | <   | п           | 12 1   | 14     | 15 | 16 | 17        |
| 氏名*            | 姓 交友                   | 名 役員 |      |   |      |   |     | 18          | 19 20  | 21     | 22 | 23 | 24        |
| and the second |                        |      |      |   |      |   |     | 25          | 26 23  | 28     | 29 | 30 |           |
| 崔姑田号个          |                        |      |      |   |      |   |     |             |        |        |    |    |           |
| メールアドレス        | gku-gallery@qict.co.jp |      |      |   |      | C |     |             |        |        |    |    |           |
|                |                        |      |      |   |      |   | 0   | 最新情報        | ž      |        |    |    |           |
|                |                        |      |      |   |      |   |     | 14/4/08-    |        | =      |    |    |           |
| 現住所*           |                        |      |      |   |      |   |     |             |        |        |    |    |           |
|                |                        |      |      |   | )    |   |     |             |        |        |    |    |           |
| 011.0          |                        |      |      |   |      |   | 0   | 40 to       |        |        |    |    |           |
| 会住名            |                        |      | <br> |   |      |   | •   | \$2 JUL - 2 |        |        |    |    |           |
|                |                        |      | <br> |   |      |   |     |             |        | ( and  | *  |    |           |
| 本社所在地          |                        |      |      |   |      |   | N   |             | iΕ     |        | 1  | NO | D IMAGI   |
|                |                        |      |      |   | ,    |   |     | ø           |        |        |    |    | ø         |
|                |                        |      |      |   |      |   |     |             | 9      | No. 12 |    |    |           |
| 動務先            |                        |      |      |   |      |   | N   | IO IMAG     | E      |        |    |    |           |
|                |                        |      |      |   | )    |   |     | ø           |        |        |    |    |           |
|                | _                      |      |      |   |      |   |     |             |        |        |    |    |           |
| 会社の電話番号        |                        |      |      |   |      |   |     |             |        |        |    |    |           |
| 業種内容           |                        |      |      |   |      |   |     |             |        |        |    |    |           |
|                |                        |      |      |   |      |   |     |             |        |        |    |    |           |
|                |                        |      |      | 1 | 更新する |   |     |             |        |        |    |    |           |
| -              |                        |      |      |   |      |   |     |             |        |        |    |    |           |
| □□ 交友 役員       | さんの会員情報②               |      |      |   |      |   |     |             |        |        |    |    |           |
|                | 1                      |      | <br> |   |      |   |     |             |        |        |    |    |           |
| 权友会ID          | 000A000                |      |      |   |      |   |     |             |        |        |    |    |           |
| 卒業年度           | 年度                     |      |      |   |      |   |     |             |        |        |    |    |           |
|                |                        |      |      |   |      |   |     |             |        |        |    |    |           |
| 卒業学部           |                        |      |      |   |      |   |     |             |        |        |    |    |           |

⑤ 確認画面が表示されるため、「更新する」をクリックします。

| 2074                  | ール (目) 会員情報            |         |     | カレン     | ノダー           |       |        |    |     |          |
|-----------------------|------------------------|---------|-----|---------|---------------|-------|--------|----|-----|----------|
| (日) 交友 役員さ            | ちんの会員情報 ①              |         |     | 2023/81 | kos#          |       | _      |    | 09/ | Septembe |
|                       |                        |         |     |         |               |       |        | 1  | 2   | 3        |
| * # 2000034           | BICK 0                 |         |     | 4       | 5             | 6     | 7      | 8  | 9   | 10       |
| ** は必須項目です。           |                        |         | S S | 11      | 12            | 13    | 14     | 15 | 16  | 17       |
| 氏名*                   | 姓交友名役員                 |         |     | 25      | 26            | 20    | 28     | 29 | 30  | 24       |
| 電話番号*                 | 012-345-6789           |         |     |         |               |       |        |    |     |          |
| メールアドレス               | gku-gallery@qict.co.jp |         |     |         |               |       |        |    |     |          |
|                       | Main •                 |         | 0   | 最新情     | 青報            |       |        |    |     |          |
| and the second second | 大垣市                    |         |     | 14件の    | ー ー<br>)メッセージ | が届きまし | t.     |    |     |          |
| 1993 E.M              |                        |         |     |         |               |       |        |    |     |          |
| 会社名                   | 秋阜協立大学                 |         |     | 参加:     | - 2 - 3       | ティ    |        |    |     |          |
|                       |                        |         |     |         | _             |       | -      |    |     | _        |
| 本社所在地                 | 岐亭県大道印北方町5-50          |         |     | NO IM   | AGE           | -     | -      | A. | NO  | IMAG     |
|                       |                        |         |     | Ø       |               |       |        |    |     | Ø.       |
|                       | 岐岸協立大学                 |         |     |         | 0             |       | 24/8/3 |    |     |          |
| 動務先                   |                        |         |     | NO IM   | AGE           |       |        |    |     |          |
|                       |                        |         |     | Q.      | 1             |       |        |    |     |          |
| 会社の電話番号               | 012-345-6789           |         |     |         |               |       |        |    |     |          |
| 業種内容                  | 一般事務                   |         |     |         |               |       |        |    |     | _        |
|                       |                        | America |     |         |               |       |        |    |     |          |
|                       |                        | 》更相考8   |     |         |               |       |        |    |     |          |
| 13 交友 役員さ             | らんの会員情報 ②              |         |     |         |               |       |        |    |     |          |
| 校友会ID                 | 00A000                 |         |     |         |               |       |        |    |     |          |
| 卒棄年度                  | 年度                     |         |     |         |               |       |        |    |     |          |
| 卒棄学部                  |                        |         |     |         |               |       |        |    |     |          |
|                       |                        |         |     |         |               |       |        |    |     |          |

⑥ 確認画面が表示されます。

| Ó                 | GRU KEIZAI / KYOR |                      |                     | _         |                                           |        | GKUギャラリーとは 岐阜協立大学校友会 岐阜協立大学 | <b>8 8 8 8 8</b> |
|-------------------|-------------------|----------------------|---------------------|-----------|-------------------------------------------|--------|-----------------------------|------------------|
| <b>Q</b><br>2.07  |                   | 会社の電話番号              | 012-345-6789        | 変更内容      | 容をご確認く                                    | ださい。   | ▶─≣へ                        |                  |
| <b>*</b>          |                   | 業種内容                 | 一般軍務                | 変更内容にお間違い | いがなければ下の更新するを押し                           | てください。 |                             |                  |
| <b>10</b><br>2005 |                   |                      |                     | 校友会ID     | 00A000                                    | 1      |                             |                  |
|                   |                   | C                    | ノの合品情報(1)           | 氏名        | 交友 役員                                     |        |                             |                  |
| ÷.                |                   |                      |                     | 電話會号      | 012-345-6789                              |        |                             |                  |
| ₽                 |                   | 校友会ID                | 00A000              | メールアドレス   | gku-gallery@qict.co.jp                    | (FAD)  |                             |                  |
| 4.421             |                   | 卒業年度                 | 年度                  | 現住所       | 岐阜県 大垣市                                   | (#250) |                             |                  |
|                   |                   | 卒業学部                 |                     | 会社名       | 岐阜協立大学                                    | (120)  |                             |                  |
|                   |                   | ※上記の項目に変更・不住         | 黒がある場合にはお問い合わせよりお願い | 本社所在地     | 岐阜県大垣市北方町5-50                             | (#200  |                             |                  |
|                   |                   |                      |                     | 動務先       | 岐阜協立大学                                    | (22)   |                             |                  |
|                   |                   |                      |                     | 会社の電話番号   | 012-345-6789                              | (E20)  |                             |                  |
|                   | 岐阜協:<br>〒503-6    | 立大学校友会<br>8550 岐阜県大坦 | 市北方町5-50            | 莱橦内容      | 一般事務                                      | (#200  |                             |                  |
|                   | TEL 058           | 84-77-3505           |                     |           |                                           | *      |                             |                  |
|                   |                   |                      |                     | ж«        |                                           | 和 9 0  |                             |                  |
|                   |                   |                      |                     |           | GIFU KYORITSU UNIVERSITY All Rights Reser | ved.   |                             |                  |

# ① 「更新する」をクリックします。

|                  |                     |               |                    |           |                                             |        | GKUギャラリーとは 戦争協立大学校友会 戦争協立大学 |
|------------------|---------------------|---------------|--------------------|-----------|---------------------------------------------|--------|-----------------------------|
| <b>Q</b><br>2.05 | 会                   | 社の電話番号        | 012-345-6789       | 変更内容      | 容をご確認くた                                     | どさい。   | ►-≣^                        |
|                  | 棄                   | 種內容           | 一般事務               | 変更内容にお間違い | いがなければ下の更新するを押して                            | ください。  |                             |
| <b>0</b><br>2×3  |                     |               |                    | 校友会ID     | 00A000                                      | 1      |                             |
|                  |                     | 交友 役員さ        | んの会員情報②            | 氏名        | 交友 役員                                       |        |                             |
| <b></b>          | U                   |               |                    | 電話委号      | 012-345-6789                                | (###   |                             |
| ₽                | 42                  | 友会ID          | 00A000             | メールアドレス   | gku-gallery@qict.co.jp                      | 972B   |                             |
| 4597             | 卒                   | 業年度           | 年度                 | 現住所       | 岐阜県 大垣市                                     | (123)  |                             |
|                  | 卒                   | 業学部           |                    | 会社名       | 岐阜協立大学                                      | (E239) |                             |
|                  | ×.E                 | 記の項目に変更・不偏    | がある場合にはお問い合わせよりお願い | 本社所在地     | 岐阜県大垣市北方町5-50                               | (###   |                             |
|                  |                     |               |                    | 動務先       | 岐阜協立大学                                      | (E2)   |                             |
|                  |                     |               |                    | 会社の電話者号   | 012-345-6789                                |        |                             |
|                  | 岐阜協立大学<br>〒503-8550 | 学校友会<br>岐阜県大垣 | 市北方町5-50           | 業種内容      | 一般事務                                        |        |                             |
|                  | TEL 0584-77         | -3505         |                    | 雇         | 5 <b>( b</b> i                              | 新する    |                             |
|                  |                     |               |                    |           |                                             |        |                             |
|                  |                     |               |                    |           | GIFU KYORITSU UNIVERSITY All Rights Reserve | rd.    |                             |

# 11 プロフィールと会員情報の公開・非公開について

プロフィールは初回ログインの時点で、名前、校友会員 ID、卒業年度、卒業学部を除く項目が非公 開に設定されています。公開に設定した場合、全校友会員が閲覧できるようになります。 公開は項目ごとに設定できます。

プロフィールの変更の際に、項目右端にあるボタンから公開・非公開を変更することができます。

|      |              |                  |         |           |      |      |           |   |     |         | GKU¥  | ャラリー  | : 12 A     | 支阜協立大 | 学校友会 | 岐阜協      | 立大学 | E |
|------|--------------|------------------|---------|-----------|------|------|-----------|---|-----|---------|-------|-------|------------|-------|------|----------|-----|---|
|      | 8 7074       | - <i>n</i> -     |         | (13) 会具情報 |      |      |           |   | (1) | カレン     | ·4-   |       |            |       |      |          |     |   |
| 0    |              | (の今日結認(1)        |         |           |      |      |           |   |     | 2023/令和 | 5年    |       |            |       | 09/5 | eptember |     |   |
| (B), |              |                  |         |           | <br> | <br> | = $=$ $>$ |   |     |         |       |       |            | 1     | 2    | 3        |     |   |
|      | く ブロフィール確    | 認に戻る             |         |           |      |      |           |   |     | 4       | 5     | 6     | 7          | 8     | 9    | 10       |     |   |
|      | * は必須項目です。   |                  |         |           |      |      |           |   | <   | 11      | 12    | 13    | 14         | 15    | 16   | 17       | >   |   |
| 74   | 所名米          | 姓 春春             | 4 195   |           |      |      |           |   |     | 18      | 19    | 20    | 21         | 22    | 23   | 24       |     |   |
|      | Ded          | XI XIX           | -4 187  |           |      |      |           |   |     | 25      | 26    | 27    | 28         | 29    | 30   |          |     |   |
|      | 電話番号*        | 012-345-6789     |         |           |      |      |           |   |     |         |       |       |            |       |      |          |     | J |
|      | メールアドレス<br>* | gku-gallery@qict | t.co.jp |           |      |      |           | ( |     |         |       |       |            |       |      |          |     |   |
|      |              | 岐阜県              | •       |           |      |      |           |   | O   | 最新情     | 報     |       | _          |       |      |          | _   |   |
|      | 現住所*         | 大垣市              |         |           |      |      |           |   |     | 14件の    | メッセージ | が届きまし |            |       |      |          |     | J |
|      | 会社名          | 岐阜協立大学           |         |           |      |      |           |   | 6   | 参加コ     | 2.4.2 | 71    |            |       |      |          |     |   |
|      | 本社所在地        | 岐阜県大垣市北)         | 5町5-50  |           |      |      |           |   |     | NO IM   | AGE   |       | - Contract |       | NO   |          |     |   |
|      | 動發先          | 岐阜協立大学           |         |           |      |      |           |   |     | NO IM   | AGE   |       | 193        |       |      |          |     |   |
|      | 会社の電話番号      | 012-345-6789     |         |           |      |      |           |   |     |         |       |       |            |       |      |          |     |   |
|      | 業種内容         | 一般事務             |         |           |      |      |           |   |     |         |       |       |            |       |      |          | -覧へ |   |
|      |              |                  |         |           |      | / EI | it 5      |   |     |         |       |       |            |       |      |          |     |   |

## 12 メッセージを送信したい

<相手にメッセージを送ったことがない場合>

① 左側のメニューから「さがす」をクリックします。

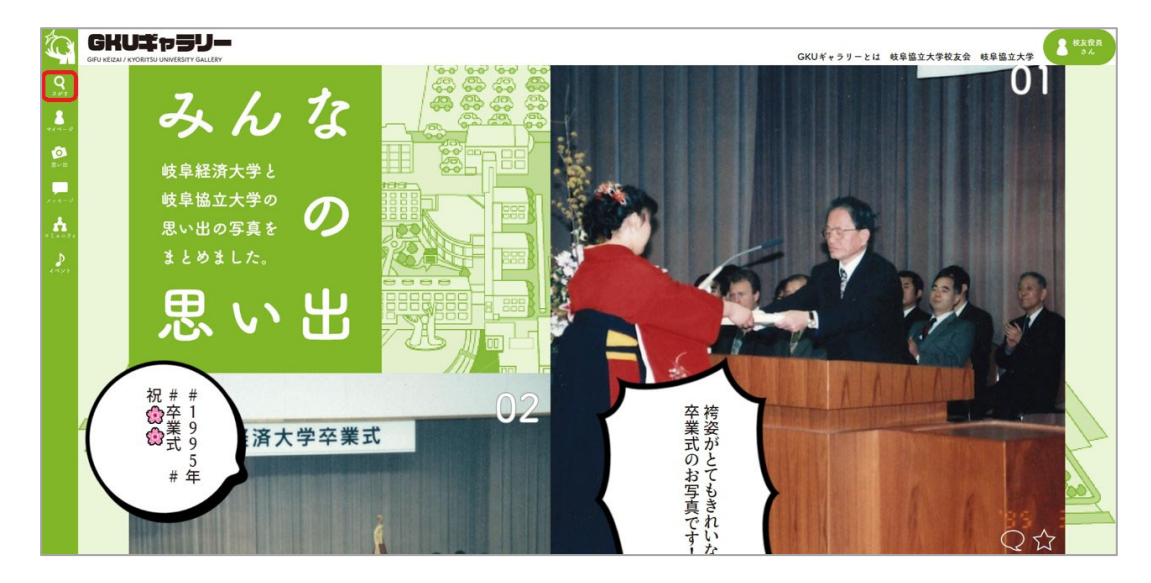

② プルダウンメニューの「投稿」をクリックします。

|                     | GKU‡75J—<br>GIFU KEIZAI / KYORITSU UNIVERSITY GALLERY | GKUギャラリーの使い方 | 岐阜協立大学校友会 岐                                                        | 阜協立大学 | 2 校友<br>さん |
|---------------------|-------------------------------------------------------|--------------|--------------------------------------------------------------------|-------|------------|
| <b>Q</b><br>3.6%    | 投稿 ▼ 検索内容を入力                                          |              |                                                                    | Q     |            |
| マイページ<br>(1)<br>思い出 |                                                       |              |                                                                    |       |            |
| x+e-9               |                                                       |              |                                                                    |       |            |
| ⇒ ₹.3.=94<br>       | 人気投稿                                                  |              | MADINI (SIMI (SIMI)                                                |       |            |
|                     | 1 6 (th) the the the the the the the the the the      | 学んだゼミット      | 1<br>1<br>1<br>1<br>1<br>1<br>1<br>1<br>1<br>1<br>1<br>1<br>1<br>1 |       |            |

③ プルダウンメニューから「校友会員」をクリックします。

|                  | <b>メレニキャラリー</b><br>U KEIZAI / KYORITSU UNIVERSITY GALLERY GKUギャラリーの使い方 岐阜協立大学校友会 岐阜協立大学 ひょ |
|------------------|--------------------------------------------------------------------------------------------|
| <b>Q</b><br>3 #5 |                                                                                            |
| a                |                                                                                            |
| ROB              | ★ ピックアップ                                                                                   |
| x = e = y +      | ✓ 人気投稿                                                                                     |
|                  | 1 ( hob かやは<br>やなわわか<br>かまなはわさ<br>わさやさ<br>かきなはわさ<br>たまやさ                                   |

④ 検索フォームをクリックします。

|                                         | GKUギャラリーの使い方 岐阜協立大学校友会 岐阜協立大学                                                                                |  |
|-----------------------------------------|----------------------------------------------------------------------------------------------------|--|
| <b>Q</b><br>2 <i>1</i> 5 <sup>-</sup> 3 |                                                                                                    |  |
| <b>8</b><br>₹1.4-9                      | 校友会員 ▼ 検索内容を入力 Q                                                                                             |  |
| ро<br>жуны                              | ★ ピックアップ                                                                                                    |  |
| 190-0                                   |                                                                                                    |  |
| ⇒ t 2 = 74                              |                                                                                                    |  |
| 1474                                    |                                                                                                    |  |
|                                         | かまなはわさ<br>かまなはわさ<br>かさやさ<br>ジーク<br>が用シー<br>ジーク<br>ジーク<br>ジーク<br>ジーク<br>ジーク<br>ジーク<br>ジーク<br>ジーク<br>ジーク<br>ジー |  |
|                                         |                                                                                                    |  |

⑤ メッセージを送りたい校友会員の名前を入力します。

| _                              |                                           |            |
|--------------------------------|-------------------------------------------|------------|
| ţ,                             | GKUギャラリーの使い方 核阜協立大学校友会 核阜協立大学             | ▲ 校友<br>さん |
| <b>Q</b><br>3 # <sup>6</sup> 5 |                                           |            |
| <b>8</b><br>71-7-9             | 校友会員 ▼ 会員 Q                               |            |
| рон<br>Дола                    | ★ ビックアップ                                  |            |
| 110-0                          |                                           |            |
| ⊐ £ 3.=94<br>N                 | 人気投稿                                      |            |
| 1421                           | m a star star star star star star star st |            |
|                                |                                           |            |
|                                | v g<br>d e<br>f r                         |            |
|                                | Qt Qt Qt                                  |            |

⑥ メッセージを送りたい校友会員が表示されたら、クリックします。

|       |                                   | GKUギャラリー | の使い | `方 峙   | 阜協」 | 立大学校         | 友会  | 岐阜    | 急立大     | <b>≇</b> 2 |
|-------|-----------------------------------|----------|-----|--------|-----|--------------|-----|-------|---------|------------|
| 8     | 校友会員 ▼ 会員 00                      |          |     | ti l   | カレ  | ンダー          |     |       |         |            |
| 0     | 自己紹介を含める                          |          |     | 2023/욱 | 和5年 |              |     | 10 /0 | ctober  |            |
| 見い出   | 性別 9 男性 9 女性 🖲 指定なし               |          |     | -      | 2   | , ,          |     |       | 1       |            |
| x e=9 | 卒業年度 ▼ 年度 ~ ▼ 年度                  |          |     | 9      | 10  | 4 5<br>11 12 | 13  | 14    | 8<br>15 |            |
| A     | 現住所 未選択 ▼                         |          | <   | 16     | 17  | 18 19        | 20  | 21    | 22      | >          |
| a=74  |                                   |          |     | 23     | 24  | 25 26        | 27  | 28    | 29      |            |
| <>►   |                                   |          |     | 30     | 31  |              |     |       |         |            |
|       | 校友 会員                             |          |     |        |     |              |     |       |         |            |
|       | 卒業年度:2008年度 性別:男性<br>出身地:岐阜県 現住所: |          |     |        | 最新  | 情報           |     |       | _       | _          |
|       |                                   |          |     |        | 1件の | )メッセ・        | -ジが | 届きま   | した。     |            |
|       |                                   |          |     |        |     |              |     |       |         |            |

⑦ 画面上部の「メッセージを送信する」を押します。

| Î                                     | GKUギャラリー                                  |                                                   | 「ビロビッラリーの体いす | 体良校立十学校支入         | 岐阜校士士学        | 校友     さん |
|---------------------------------------|-------------------------------------------|---------------------------------------------------|--------------|-------------------|---------------|-----------|
| <b>Q</b><br>2 <i>b</i> <sup>1</sup> 7 | GIFU KEIZAI / KYORITSU UNIVERSITY GALLERY |                                                   |              | <b>收半面立八子仅</b> 及云 | <b>哎半面立八子</b> |           |
| 8                                     | 2 校友 会員さん                                 | いのプロフィール マッセージを送信                                 | •••          | 参加コミュニティ          | r             |           |
| ()<br>思い出<br>()                       | NO IMAGE                                  | 校友会ⅠD:000003<br>卒業年度:2008年度<br>卒業学部:経営学部 情報メディア学科 |              | NO IMAGE          |               |           |
| *****                                 | 性別                                        | 男性                                                |              | ١                 |               |           |
|                                       | 出身地                                       | 岐阜県                                               |              |                   | ▶一覧へ          |           |
|                                       | 好きな 音楽                                    | ドラクエのBGM                                          |              |                   |               |           |
|                                       | 好きな 食べ物・<br>飲み物                           | ハンバーグ                                             |              |                   |               |           |
|                                       |                                           |                                                   |              |                   |               |           |
|                                       |                                           |                                                   |              |                   |               |           |
|                                       |                                           | の全員情報                                             |              |                   |               |           |

⑧ 画面下部に送りたいメッセージを入力し、「送信する」をクリックします。

|    |                         | GKUギャラリ | -の使い | い方 山   | 皮阜協立               | 大学校              | 友会        | 岐阜    | 岛立大    | : <del>"</del> |
|----|-------------------------|---------|------|--------|--------------------|------------------|-----------|-------|--------|----------------|
|    | ● あなた宛のメッセー<br>ジ<br>ジ   |         |      | ä      | カレン                | ダ—<br>—          |           |       | _      | _              |
| 1  | く やのかんを 校友 今日さん とのメッタージ |         |      | 2023/ኆ | 和5年                |                  |           | 10 /C | ctober |                |
| ж  |                         |         |      |        |                    |                  |           |       | 1      |                |
|    |                         |         |      | 2      | 3 4                | 5                | 6         | 7     | 8      |                |
| ý. |                         |         |      | 9      | 10 11              | 12               | 13        | 14    | 15     |                |
|    |                         |         |      | 16     | 17 18              | 3 19             | 20        | 21    | 22     |                |
| 8  |                         |         |      | 23     | 24 25              | 5 26             | 27        | 28    | 29     |                |
|    |                         |         |      | 30     | 31                 |                  |           |       |        |                |
|    | やあ. 久しぶり!<br>元気にしてた?    | / 送信する  |      | 2      | <b>最新情</b><br>1件のメ | 報<br>- 一<br>:ッセー | <br>- ジが扉 | まちま   | した。    | -              |
|    |                         |         |      |        | 参加コ<br>IMAGE       | 2                |           |       |        | -              |
|    |                         |         |      |        |                    |                  |           | )     | ▶—覧    | ~              |

⑨ メッセージ画面の右側に送ったメッセージが表示されれば送信完了です。

|                | KUT 7 50-<br>Keizai / Kyoritsu UNIVERSITY GALLERY |                  | GKUギャラリー。 | の使い方 | 岐阜協              | 弘立大学              | 校友会           | 岐阜    | 岛立大    | <b>≇</b> 2 |
|----------------|---------------------------------------------------|------------------|-----------|------|------------------|-------------------|---------------|-------|--------|------------|
| 2 # J<br>2 - J | ■ あなた宛のメッセー<br>ジ<br>ジ                             | : 0              |           | (1)  | カレ               | ンダー               |               |       |        |            |
| 6              | MOINAGE 林士 合居さん とのメッキー                            | - 23             |           | 2023 | 令和5年             |                   |               | 10 /0 | ctober |            |
| 思い出            |                                                   |                  | _         |      |                  |                   |               |       | 1      |            |
|                |                                                   |                  | ן ו       | 2    | 3                | 4                 | 5 6           | 7     | 8      |            |
| ±−9            | やあ、久しぶり                                           | !元気にしてた? 🔪 👩     |           | 9    | 10               | 11                | 12 13         | 14    | 15     |            |
| ÷.             |                                                   | 2023.10.06 14:30 |           | 16   | 17               | 18                | 19 20         | 21    | 22     | 2          |
| == <i>₹</i> 1  |                                                   |                  |           | 23   | 24               | 25                | 26 27         | 28    | 29     |            |
| ♪              |                                                   |                  |           | 30   | 31               |                   |               |       |        |            |
|                |                                                   | / 送信す            | 3         | 0    | <b>最新</b><br>1件4 | <b>情報</b><br>のメッセ | ァージが <b>「</b> |       |        | -          |
|                |                                                   |                  |           | 6    |                  |                   | ニティ           |       |        | -          |
|                |                                                   |                  |           |      |                  | y                 |               | )     | ▶一覧    | ~          |

<メッセージを送ったことがある場合>

① 画面左側の「メッセージ」をクリックします。

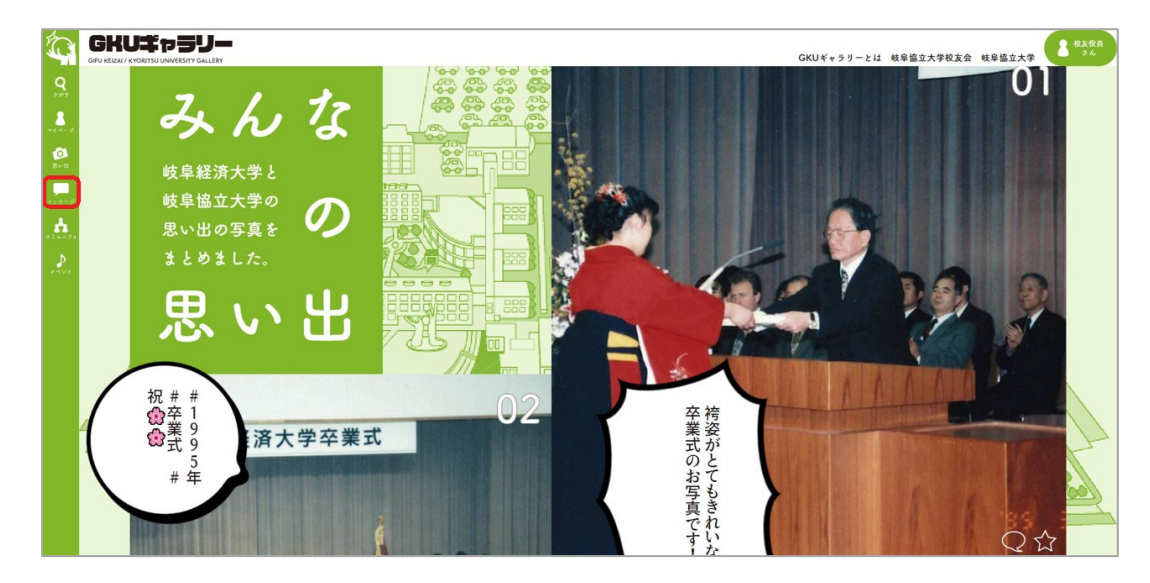

② メッセージ履歴から、送りたい校友会員をクリックします。

|                  | GKUE7559-                                    | GKUギャラリーの | の使い | 方・       | 岐阜協              | 立大学          | 交友会          | 岐阜       | 協立大 | ;学 | 2 校友<br>さん |
|------------------|----------------------------------------------|-----------|-----|----------|------------------|--------------|--------------|----------|-----|----|------------|
| Q<br>2015<br>    | ■ あなた宛のメッセ<br>ージ 事務局より                       |           |     |          | カレ               | ンダー          |              |          |     | _  |            |
| <b>()</b><br>思い出 |                                              | -         |     | 2023/    | <b>〒和5</b> 年     |              |              | 1070     | 1   |    |            |
| メッセージ            | 2023.10.06 14:33 校友 会員<br>おお、久しぶりだね!元気にしてたよ。 |           | ,   | 2<br>9   | 3<br>10          | 4            | 2 13         | 7        | 8   |    |            |
| - 1 - 24         |                                              |           |     | 16<br>23 | 17<br>24         | 18 1<br>25 2 | 9 20<br>6 27 | 21       | 22  | ŕ  |            |
| 1421             |                                              |           |     | 30       | 31               |              | 5 21         |          |     |    |            |
|                  |                                              |           |     | 0        | <b>最新</b><br>2件6 | 情報<br>       | ージか          | <br>「届きま |     |    |            |

③ 画面下部に送りたいメッセージを入力し、「送信する」をクリックします。

|           |                                       | GKUギャラ           | リーの使い | 、方 ।                             | 岐阜協立:               | 大学校   | 友会 | 岐阜    | 岛立大         | ÷ (2 | 校友<br>さん |
|-----------|---------------------------------------|------------------|-------|----------------------------------|---------------------|-------|----|-------|-------------|------|----------|
|           | ■ あなた宛のメッセー<br>ジ<br>ジ                 |                  |       | 8                                | カレン:                | X-    |    |       |             |      |          |
| 0         | / 一方方 今日さん とのメッカージ                    |                  |       | 2023/4                           | 5和5年                | _     |    | 10 /0 | ctober      |      |          |
| 語う田       |                                       |                  |       |                                  |                     |       |    |       | 1           |      |          |
|           | 85 AL 201 = 5                         | I-I T+2 NO IMAGE |       | 2                                | 3 4                 | 5     | 6  | 7     | 8           |      |          |
| x y e - y | 100, XC39 ! JUR                       |                  | <     | 9                                | 10 11               | 12    | 13 | 14    | 15          | >    |          |
| コミュニティ    |                                       |                  |       | 16                               | 17 18               | 19    | 20 | 21    | 22          |      |          |
| Ð         | おお、久しぶりだね!元気にしてたよ                     | •                |       | 30                               | 31                  | 20    | 21 | 20    | 27          |      |          |
|           | 再来週の土曜日の予定って空いてる?<br>よかったら一緒にどこか行かない? | <b>○ 送信する</b>    |       | <b>)</b><br><b>)</b><br><b>)</b> | 最新情報<br>1件のメ<br>参加コ | 報<br> |    |       | した。<br>→ 一覧 | -    |          |

④ メッセージ画面の右側に送ったメッセージが表示されれば送信完了です。

| Í.                      | GKUE75JJ-<br>GIFU KEIZAI / KYORITSU UNIVERSITY GALLERY GKU** | ラリーの使 | い方     | 岐阜協             | 岛立大学 | 学校才 | 云会            | 岐阜                                                                 | 岛立大                | 学 名 校友 | 友ん |
|-------------------------|--------------------------------------------------------------|-------|--------|-----------------|------|-----|---------------|--------------------------------------------------------------------|--------------------|--------|----|
| Q<br>2 1/3<br>2<br>2/-9 | ■ あなた宛のメッセー<br>ジ                                             |       | 8      | カレ              | ンダ・  |     |               |                                                                    |                    | _      |    |
| Ø LAR                   | く 📷 校友 会員さんとのメッセージ                                           |       | 2023/- | 令和5年            |      |     |               | 10 /0                                                              | ctober             |        |    |
|                         |                                                              |       | 2      | 3               | 4    | 5   | 6             | 7                                                                  | 8                  |        |    |
| ×++++                   | やあ、久しぶり! 元気にしてた?                                             |       | 9      | 10              | 11   | 12  | 13            | 14                                                                 | 15                 |        |    |
| A                       | 2023.10.06 14:30                                             | <     | 16     | 17              | 18   | 19  | 20            | 21                                                                 | 22                 | >      |    |
| = t = = 7 x             | おお、久しぶりだね!元気にしてたよ。                                           |       | 23     | 24              | 25   | 26  | 27            | 28                                                                 | 29                 |        |    |
| 1421                    | 2023.10.06 14:33                                             |       | 30     | 31              |      |     |               |                                                                    |                    |        |    |
|                         | 再来週の土曜日の予定って空いてる? よかったら一緒にどこか行かない? 20231006 14:35 ✓ 送信する     |       |        | 最新<br>1件c<br>参加 | 11 ミ |     | <br>ジが졔<br>ティ | 188<br>188<br>188<br>188<br>188<br>188<br>188<br>188<br>188<br>188 | <br>した。<br><br>・一覧 |        |    |

# 13 コミュニティに参加したい

① 画面左側の「コミュニティ」をクリックします。

| * ======                 | 別コミュニティー! | 既 計新規□     | ミュニティ    | <b>K</b> | חל         | レダー                 |             |                |            |        |   |
|--------------------------|-----------|------------|----------|----------|------------|---------------------|-------------|----------------|------------|--------|---|
| 作成承認待ちのコミュニティ(0)         |           |            |          |          | 2023/令     | 05年                 |             | 09             | 9 /Sep     | tember |   |
|                          |           |            |          |          |            |                     |             | 1              | 2          | 3      |   |
| 1 2 2                    |           |            |          |          | 4          | 5 6                 | 7           | 8              | 9          | 10     |   |
| 全てのコミュニティ                | 1         | 並び替え 更新順   | <b>•</b> | <        | 11         | 12 13               | 14          | 15             | 16         | 17     | > |
|                          | _         |            |          |          | 18         | 19 20               | 21          | 22             | 23         | 24     |   |
| NO IMAGE NO IMAGE        | NO IMAGE  |            |          |          | 25         | 26 27               | 28          | 29             | 30         |        |   |
| テストテスト 公認テスト<br>NO IMAGE | テスト会2     | Photo Club |          | C        | <b>最</b> 調 | <b>所情報</b><br>- ー - | <br>:-ジカ    | 「<br>届きま       | <br>ました    |        |   |
| 70000<br>事務局コミュニ<br>ティ   |           |            |          |          | 4件<br>● 3件 | のコミュのコメン            | ニティ<br>・トが届 | 投稿<br>だ<br>ままし | があり<br>した。 | ます。    |   |

② 全てのコミュニティから、参加したいコミュニティをクリックします。

| ★ = t = = 7 + - | <b>n Å</b> # | 加コミュニティー  | -E A ###   | コミュニティ | C | 2      | レンダー         | _    |              |            | _        | _ |
|-----------------|--------------|-----------|------------|--------|---|--------|--------------|------|--------------|------------|----------|---|
| 作成承認待ちのコ        | ミュニティ(0)     |           |            |        |   | 2023/- | 令和5年         |      | 0            | 9 /Sept    | tember   |   |
|                 |              |           |            |        |   |        |              |      | 1            | 2          | 3        |   |
|                 |              |           |            |        |   | 4      | 5 6          | 7    | 8            | 9          | 10       |   |
| 全てのコミュニテ        | 1            |           | 並び替え更新順    | •      | < | 11     | 12 13        | 3 14 | 15           | 16         | 17       | > |
|                 |              |           |            |        |   | 18     | 19 20        | 21   | 22           | 23         | 24       |   |
| NO IMAGE        | NO IMAGE     | NO IMAGE  |            |        |   | 25     | 26 2         | 7 28 | 29           | 30         |          |   |
| NO IMAGE        | 2007 X F     | 7 × F ± 2 | Photo Club |        | C |        | 新情報          |      |              |            |          |   |
| 事務局コミュニ<br>ティ   |              |           |            |        |   | 9      | 件のメッ<br>件のコミ | セージだ | が届き。<br>ィ投稿7 | ました<br>があり | 。<br>ます。 |   |
|                 |              |           |            |        |   | 93     | 件のコメ         | ントが履 | 言きま          | した。        |          |   |

③ 画面上部の「参加する」ボタンをクリックします。

|               | U\$P\$U=                                                                                                    |                 | GKUギ+ | ラリー                 | とはし                   | 岐阜協:          | 立大学      | 校友会      | 会岐       | 卓協立      | 1大学 |
|---------------|----------------------------------------------------------------------------------------------------|-----------------|-------|---------------------|-----------------------|---------------|----------|----------|----------|----------|-----|
| 2. ATT<br>A 2 | Photo Club<br>写真を撮る非公式クラブです。                                                                                                    | + Smits         |       | 202                 | カレン                   | /ダー<br>       |          |          | 9 /San   |          |     |
| 500 E         |                                                                                                    |                 |       | 4                   | 5                     | 6             | 7        | 1 8      | 2<br>9   | 3<br>10  |     |
|               | ★ タイムライン ■ スレッド                                                                                                    | 1~21            |       | < 11<br>18          | . 12<br>19            | 13<br>20      | 14<br>21 | 15<br>22 | 16<br>23 | 17<br>24 | >   |
|               | >> 大垣風景撮影会                                                                                                    | Q 0件            |       | 25                  | i 26                  | 27            | 28       | 29       | 30       |          |     |
|               | NO IMAGE<br>開催日時 2023年9月23日(土)<br>(4:00スタート)<br>通 所 検気県<br>★ Photo Club<br>藤鉱切り 2023年9月16日(土)<br>2023年9月16日(土)<br>第二年かり 2023年9月16日(土)<br>第二年の一日 人<br>東京美学会のでした、展開の図1 | <b>龙</b> 谷福川于丁. |       | 〕<br>管理者<br>1011146 | コミュ<br>岐阜             | <b>ニテ</b><br> | ~ 情報     | <u></u>  |          |          |     |
|               | Kāsēgā                                                                                                    |                 |       | 管理:<br>二<br>メ:      | ffメニュ<br>ミュニテ<br>ンパー管 | ー<br>イ設定<br>理 |          |          |          |          |     |
|               | ▶ 大垣風景撮影会                                                                                                    | Q 0/#           |       | 全メン                 | ×-                    | 3人            |          |          |          |          |     |

④ ボタンが「参加中」に切り替わるとコミュニティでの活動ができます。

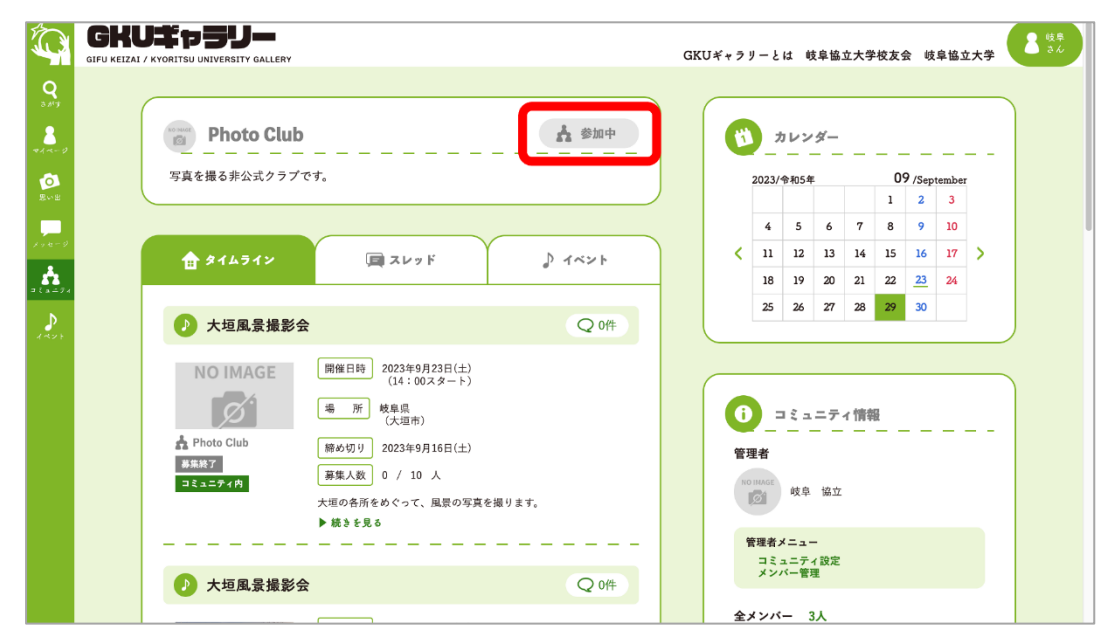

コミュニティの中には、参加の際に管理人の承認が必要な場合があります。その場合は、「参加する」ボタンが「申請中」というボタンに切り替わります。そして管理人からの承認後、コミュニティでの活動ができるようになります。

# 14 コミュニティを作りたい

① 画面左側の「コミュニティ」をクリックします。

| ★□ミュニティー覧               | 🍰 参加コミュニティ | 一覧 よう 新規□  | ミュニティ    | C | _ħ     | レンダー  |      |       |        | _      |   |
|-------------------------|------------|------------|----------|---|--------|-------|------|-------|--------|--------|---|
| 作成承認待ちのコミュニティ           | (0)        |            |          |   | 2023/< | 和5年   |      | 0     | 9 /Sep | tember | r |
|                         |            |            |          |   |        |       |      | 1     | 2      | 3      |   |
|                         |            |            |          |   | 4      | 5 6   | 7    | 8     | 9      | 10     |   |
| 全てのコミュニティ               |            | 並び替え更新順    | <b>_</b> | < | 11     | 12 13 | 14   | 15    | 16     | 17     | > |
|                         |            |            |          |   | 18     | 19 20 | 21   | 22    | 23     | 24     |   |
| NO IMAGE NO IMA         | NO IMAGE   |            |          |   | 25     | 26 27 | 28   | 29    | 30     |        |   |
| テストテスト 公認テ:<br>NO IMAGE | スト テスト会2   | Photo Club |          | C | #      | 新情報   |      |       |        | _      |   |
| 200                     |            |            |          |   | 9      | 件のメッセ | ェージカ | が届き:  | ました    | 0      |   |
| 事務局コミュニ                 |            |            |          |   | 4      | 件のコミュ | ニティ  | r 投稿; | があり    | ます。    |   |
| 24                      |            |            |          |   | 3      | 生のコメン | ィトポロ | 2 * ± | +-     |        |   |

画面上部の「新規コミュニティ」タブをクリックします。

|                     |                           |                                                   |           | GK  | Uギャラリ | ) — Ł      | は岐島  | 協立大   | 学校友会 | 会 岐     | 阜協立    | 大学 |
|---------------------|---------------------------|---------------------------------------------------|-----------|-----|-------|------------|------|-------|------|---------|--------|----|
| Q<br>5 My<br>A m- 0 | ★ □ミュニティー覧                | * 参加コミュニティー覧                                      | ☆ 新規コミュニテ | a l | (1)   | <i>t</i>   | レンタ  | ·     |      |         |        |    |
| ø                   | ● 新知った。                   | F / Krat                                          |           |     |       | 2023/4     | 8和5年 |       | 0    | 9 /Sept | tember |    |
| ач» Ш               | *****                     |                                                   |           | -   |       |            |      |       | 1    | 2       | 3      |    |
|                     | * は必須項目です。                |                                                   |           |     |       | 4          | 5    | 6 7   | 7 8  |         | 10     |    |
|                     |                           |                                                   |           |     | <     | 11         | 12   | 13 14 | 15   | 16      | 17     | >  |
| -24                 | コミュニティ名*<br>(15文字以内)      |                                                   |           |     |       | 18         | 19   | 20 21 | 22   | 23      | 24     |    |
| D                   |                           | 必須項目です。                                           |           | -   |       | 25         | 26   | 27 28 | 29   | 30      |        |    |
| 2F                  | 参加条件*                     | <ul> <li>誰でも参加が可能</li> <li>管理人の承認が必要</li> </ul>   |           |     |       |            |      |       |      |         |        |    |
|                     | スレッド作成権限<br>*             | <ul> <li>参加者が作成できる</li> <li>管理者のみ作成できる</li> </ul> |           |     | C     | 最          | 新情報  |       |      |         |        |    |
|                     | イベント作成焼閥                  | ● 参加者が作成できる                                       |           | -   |       | 9          | 件のメッ | セージ   | が届き。 | ました     | •      |    |
|                     | *                         | ○ 管理者のみ作成できる                                      |           |     |       | 4          | 件のコミ | ュニテ   | ィ投稿フ | があり     | ます。    |    |
|                     |                           |                                                   |           |     |       | <b>9</b> 3 | 件のコン | ントが   | 届きま  | した。     |        |    |
|                     | 詳細 <b>*</b><br>(3000文字以内) |                                                   |           |     | ~     |            |      |       |      |         |        |    |

③ 情報を入力し、「作成する」をクリックします。

|                                              | GKU‡75J-                                         | LLERY                                                                                                    | GKUギャラリーとは 岐阜協立大学校友会 | 岐阜協立大学 8 <sup>战单</sup> |
|----------------------------------------------|--------------------------------------------------|----------------------------------------------------------------------------------------------------|----------------------|------------------------|
| Q<br>3 #7<br>*/ ~                            | 詳細 *<br>(3000文字以内)                               |                                                                                                    |                      |                        |
| ≥<br>2.24-3<br>2.23-32<br>2.23-32<br>2.23-32 | アイコン画像                                           | <ul> <li>査 アップロード</li> <li>画像:佐々木先生.png</li> </ul>                                                                                           |                      |                        |
|                                              | 公認設定<br>公序良俗に反す<br>投稿に関しては<br>利用規約の禁止<br>いただく場合が | □ 公認コミュニティ申請する<br>公表現・写真・イラストの掲載は禁止しています。<br><u>○用規約</u> および <u>ブライパシーポリシー</u> をご確認ください。<br>事現や免責事項に反する場合、事前の通告なしに投張を削除させて<br>ありますのでご了承ください。 |                      |                        |

④ 確認画面が表示されるため、「申請する」をクリックします。

|                  | GKUT 75J-                                            |                               | ·<br>協立大学校友会 岐阜協立大学 | 2 岐阜<br>さん |
|------------------|------------------------------------------------------|-------------------------------|---------------------|------------|
| <b>Q</b><br>5.0% | 詳細 *<br>(3000文字以内)                                   | 変更内容をご確認ください。                 |                     |            |
|                  |                                                      | 変更内容にお間違いがなければ下の申請するを押してください。 |                     |            |
| <b>B</b> AR      | · · · · · · · · · · · · · · · · · · ·                | コミュニティ名 佐々木ゼミ                 |                     |            |
| ,<br>, , , e - 9 |                                                      | 参加条件 離でも参加が可能                 |                     |            |
|                  | アイコン画像                                               | スレッド作成権<br>参加者が作成できる<br>限     |                     |            |
| and a second     |                                                      | イベント作成権 参加者が作成できる<br>限        |                     |            |
|                  | 公認設定                                                 | 詳細 佐々木ゼミのメンバー集まれ!             |                     |            |
|                  | 公序良裕に反する<br>投稿に関しては <u>利</u><br>利用規約の禁止事<br>いただく場合があ | 画像:佐々木先生.png       アイコン画像     |                     |            |
|                  |                                                      | 戻る 申請する                       |                     |            |

⑤ 事務局がコミュニティの作成を承認した場合、作成完了となります。

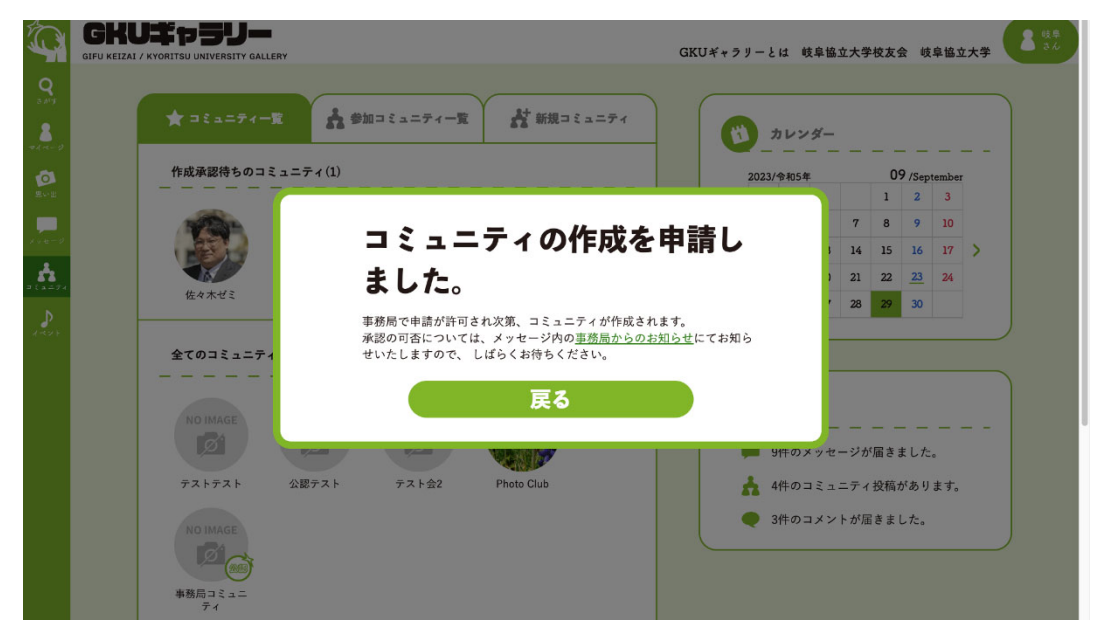

作成したコミュニティの承認可否は、事務局からのお知らせに通知されます。

# 15 イベントを作成したい

① イベントを作成したいコミュニティのページにアクセスします。

|                |                                    | GKUギャラリーとは 岐阜協立大学校友会 岐阜協立大学                                   |
|----------------|------------------------------------|---------------------------------------------------------------|
| Q<br>3.8'7<br> | ★ コミュニティー覧 よ 参加コミュニティー覧 よ 新規コミュニティ | (1) カレンダー                                                     |
| Ø              | 作成承認待ちのコミュニティ(0)                   | 2023/令初5年 09 /September                                       |
| \$vsH          |                                    |                                                               |
| 1.2-0          | 全てのコミュニティ 並び替え 更新順 ▼               | <pre></pre>                                                   |
|                |                                    | 18 19 20 21 22 23 24                                          |
| e ave          | NO IMAGE                           | 25 26 27 28 29 30                                             |
|                | テストテスト 公説テスト テスト会Z Photo Club      |                                                               |
|                | NO IMAGE                           |                                                               |
|                |                                    | 9件のメッセージが届きました。                                               |
|                | 7000 × × -                         | <ul> <li>4件のコミューディ技術があります。</li> <li>3件のコメントが届きました。</li> </ul> |
|                |                                    |                                                               |
|                |                                    |                                                               |

② 画面中央の「イベント」タブをクリックします。

|                 |                                                                                                    |                      | GKUギャラリ-          | とは                       | 岐阜協立:    | 大学校友  | 医金 岐         | [阜協3 | z <del>*</del> * |
|-----------------|----------------------------------------------------------------------------------------------------|----------------------|-------------------|--------------------------|----------|-------|--------------|------|------------------|
| 3 #/7<br>****** | Photo Club       写真を撮る非公式クラブです。                                                                         | <b>小</b> 参加中         | 20                | カレ:<br>23/令和5            | /ダー<br>年 | 1     | 09 /Sep<br>2 |      |                  |
|                 |                                                                                                    |                      |                   | 4 5                      | 6        | 7 8   | 9            | 10   |                  |
| 112-11          | ★ \$14512                                                                                               | 1021                 | <                 | 1 12                     | 13       | 14 15 | 16           | 17   | >                |
| <b>*</b>        |                                                                                                    |                      |                   | 18 19                    | 20       | 21 22 | 23           | 24   |                  |
|                 | ▶ 大垣風景撮影会                                                                                               | Q 0件                 |                   | 25 26                    | 27       | 28 29 | 30           |      |                  |
|                 | 開催日時 2023年9月2日(1<br>(14:00スタート<br>通 Photo Club<br>第5年57<br>五 577月<br>五 5577月<br>大田の気所をめぐって、風気の<br>大銀を見る | E)<br>E)<br>写真を帰ります。 | 管理:<br>管理:<br>管理: | コミニ<br>す<br>岐月<br>者メニュニフ |          | 情報    |              |      |                  |
|                 | ▶ 大垣風景撮影会                                                                                               | Q 0(#                | 。<br>全×:          | ンバー管                     | 理 3人     |       |              |      |                  |

③ 「イベントを作成する」をクリックします。

| ● Photo Club       ▲ 如中         ● 京佐湖市非太はオクラブです。       ● 家イムライン         ● 家イムライン       ● スレッド         ● 家イムライン       ● スレッド         ● 家中       ● 宝佑ペント         ● 家中       ● 宝佑ペント         ● アhoto Club       ● スレッド         ● オムライン       ● イベント         ● 家中       ● 宝佑ペント         ● アhoto Club       ● マレッド         ● アhoto Club       ● スレッド         ● アhoto Club       ● スレッド         ● アhoto Club       ● スレッド         ● アhoto Club       ● スレッド         ● アhoto Club       ● スレッド         ● アhoto Club       ● スレッド         ● アhoto Club       ● スレッド         ● Photo Club       ● スレッド         ● Photo Club       ● スピュット         ● Photo Club       ● ロット         ● Photo Club       ● ロット         ● Photo Club       ● ロット         ● Photo Club       ● ロット         ● Photo Club       ● ロット         ● Photo Club       ● アhoto Club         ● Photo Club       ● アhoto Club         ● Photo Club       ● アhoto Club         ● Photo Club       ● アhoto Club         ● Photo Club       ● フhoto A         ● Photo Club |                                                                                                    |                                | GKUギャラ | リーと                                  | は明                                 | t阜協 d                             | 立大学                 | 校友会                            | 会岐                                        | 自協立                           | 2大学 |
|----------------------------------------------------------------------------------------------------|----------------------------------------------------------------------------------------------------|--------------------------------|--------|--------------------------------------|------------------------------------|-----------------------------------|---------------------|--------------------------------|-------------------------------------------|-------------------------------|-----|
|                                                                                                    | Photo Club         写真を撮る非公式クラブです。         ティン         会         ティン         会         ティン         日         タイムライン         日         日 | ▲ 参加中<br>♪ イベント<br>+ イベントを作成する | <      | 2023 <i>)</i><br>4<br>11<br>18<br>25 | カレン<br>今和5年<br>5<br>12<br>19<br>26 | <i>≸</i> −<br>6<br>13<br>20<br>27 | 7<br>14<br>21<br>28 | 0"<br>1<br>8<br>15<br>22<br>29 | 9 /Sep<br>2<br>9<br>16<br><u>23</u><br>30 | tember<br>3<br>10<br>17<br>24 | >   |
| ▶ 続きを見る メンバー管理                                                                                                    | ◆ 大垣風景撮影会                                                                                                    | Q 0件<br>E撮ります。                 |        | 理者<br>1型者<br>101<br>管理者<br>ニミン       | コミュ                                | ニティ<br>協立<br>-<br>(設定<br>里        | r 情報<br>—           |                                |                                           |                               |     |

④ 情報を入力します。

|                                                                        |             | JEPSJ-                                                                       |                                                                                                    | GKU** | ラリー                         | .12 4                                                                | 支阜協立                                                                       | 大学校                          | 友会                                   | 岐阜協:                          | 立大学 | ▲ 岐阜<br>さん |
|------------------------------------------------------------------------|-------------|------------------------------------------------------------------------------|----------------------------------------------------------------------------------------------------|-------|-----------------------------|----------------------------------------------------------------------|----------------------------------------------------------------------------|------------------------------|--------------------------------------|-------------------------------|-----|------------|
| Q<br>3.45<br>2.45<br>2.55<br>2.55<br>2.55<br>2.55<br>2.55<br>2.55<br>2 | OTFU KEIZAI | アベマRTSU UNIVERSITY GALLERY イベント作成 く コミュニティTOI * は必須項目です。 タイトル* (100文字以内) 詳細* | Pに戻る<br>必須項目です。                                                                                                    |       | 2023<br>4<br>11<br>18<br>25 | カレン<br>・<br>・<br>・<br>・<br>・<br>・<br>・<br>・<br>・<br>・<br>・<br>・<br>・ | <ul> <li>- g −</li> <li>- 6</li> <li>13</li> <li>20</li> <li>27</li> </ul> | 77 4<br>14 1<br>21 2<br>28 2 | 09 /Si<br>1 2<br>3 9<br>5 16<br>2 23 | ptembe<br>3<br>10<br>17<br>24 | >   |            |
|                                                                        |             | (3000文字以內)<br>開催日時*<br>(100文字以內)<br>開催場所*<br>(100文字以內)                       | <ul> <li>必須項目です。</li> <li>年 /月/日 □</li> <li>必須項目です。</li> <li>砂須項目です。</li> <li>必須項目です。</li> <li>北海道</li> <li></li> <li><th></th><th></th><th></th><th></th><th></th><th></th><th></th><th></th><th></th></li></ul> |       |                             |                                                                      |                                                                            |                              |                                      |                               |     |            |

⑤ 「作成する」をクリックします。

|                         | GKU#75J-         |                                                                                                    | GKUギャラリーとは 岐 | 阜協立大学校友会 | 岐阜協立大学 | 株単<br>さん |
|-------------------------|------------------|----------------------------------------------------------------------------------------------------|--------------|----------|--------|----------|
| Q<br>N B <sup>1</sup> T |                  | 土 アップロード     一     ホード     ホート     ホート     ホー     ホート     ホート     ホー |              |          |        |          |
| 8                       |                  | 回题 - 5222004-TurlbB                                                                                                    |              |          |        |          |
| io<br>Eve               | 写真               | 199                                                                                                    |              |          |        |          |
|                         |                  | Con State                                                                                                    |              |          |        |          |
|                         |                  | and the second second se                                                                                                    |              |          |        |          |
| A MARK                  |                  | ● 作成する                                                                                                    |              |          |        |          |
|                         |                  |                                                                                                    |              |          |        |          |
|                         |                  |                                                                                                    |              |          |        |          |
|                         | 岐阜協立大学校友会        | 는 사 국 파 도 도이                                                                                                    |              |          |        |          |
|                         | TEL 0584-77-3505 | 0-50 Lin L7 Di                                                                                                    |              |          |        |          |
|                         |                  | NOTIONAL NOT ADDRESS                                                                                                    |              |          |        |          |
|                         |                  | ■ お同じ合わせ ■ アライパシーボリシー<br>©GIFU KYORITSU UNIVERSITY All Rights Reserved.                                                                                                    |              |          |        |          |

⑥ 確認画面が表示されるため、「申請する」をクリックします。

| Ó                   |           |                        |           |                                              | 省立大学校友                                   | 会 岐阜協立大学 | <b>2</b> 検卓<br>さん |
|---------------------|-----------|------------------------|-----------|----------------------------------------------|------------------------------------------|----------|-------------------|
| Q<br>N M T          |           |                        | 作成内容      | 容をご確認ください。                                   |                                          |          |                   |
| *1~-0               |           |                        | 作成内容にお間違い | いがなければ下の申請するを押してください。                        |                                          |          |                   |
| <b>10</b><br>254-15 |           | 写真                     | タイトル      | 伊吹山で撮影会                                      |                                          |          |                   |
|                     |           |                        | 詳細        | 草と花をたくさん撮ります!                                |                                          |          |                   |
|                     |           |                        | 開催日時      | 2023-10-07<br>12:00集合                        |                                          |          |                   |
| <b>1 1 1 1</b>      |           |                        | 開催場所      | 岐阜県<br>伊吹山                                   |                                          |          |                   |
|                     |           |                        | 募集期限      | 2023-10-01                                   |                                          |          |                   |
|                     |           |                        | 募集人数      | 10                                           |                                          |          |                   |
|                     | 岐阜<br>〒50 | 協立大学校友会<br>3-8550 岐阜県大 | 公開範囲      | コミュニティメンバーにのみ公開                              |                                          |          |                   |
|                     | TEL       | 0584-77-3505           |           |                                              |                                          |          |                   |
|                     |           |                        | 長る        | 「申請する」                                       |                                          |          |                   |
|                     |           |                        | ¢G        | IFU KYORITSU UNIVERSITY All Rights Reserved. | anna an an an an an an an an an an an an |          |                   |

⑦ 事務局がイベントの作成を承認した場合、作成完了となります。

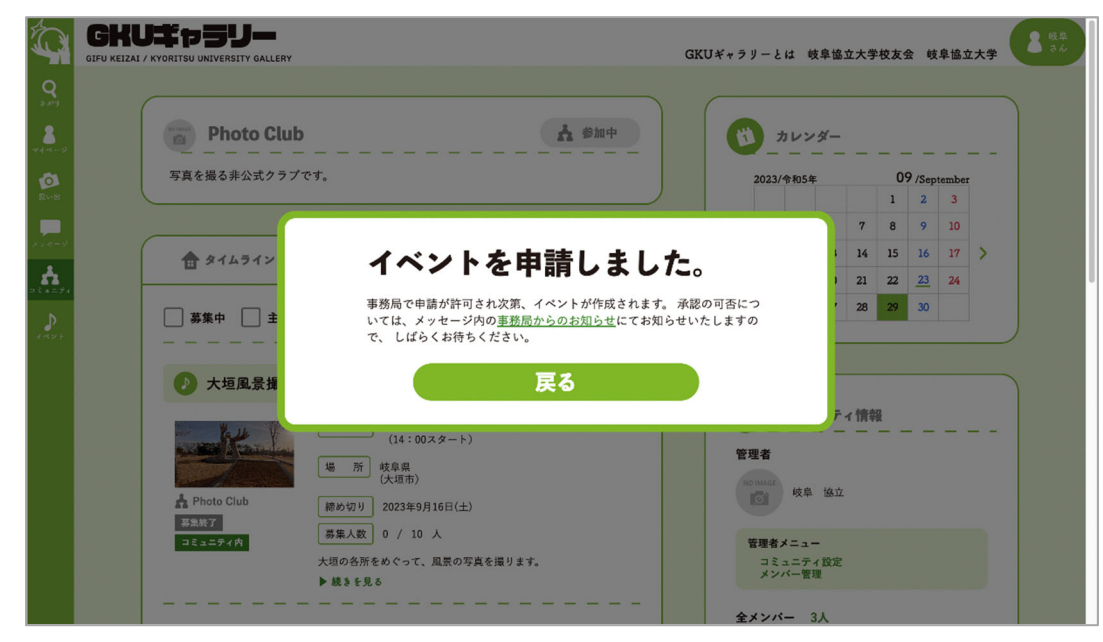

#### 16 イベントに参加したい

① 画面左側の「イベント」をクリックします。

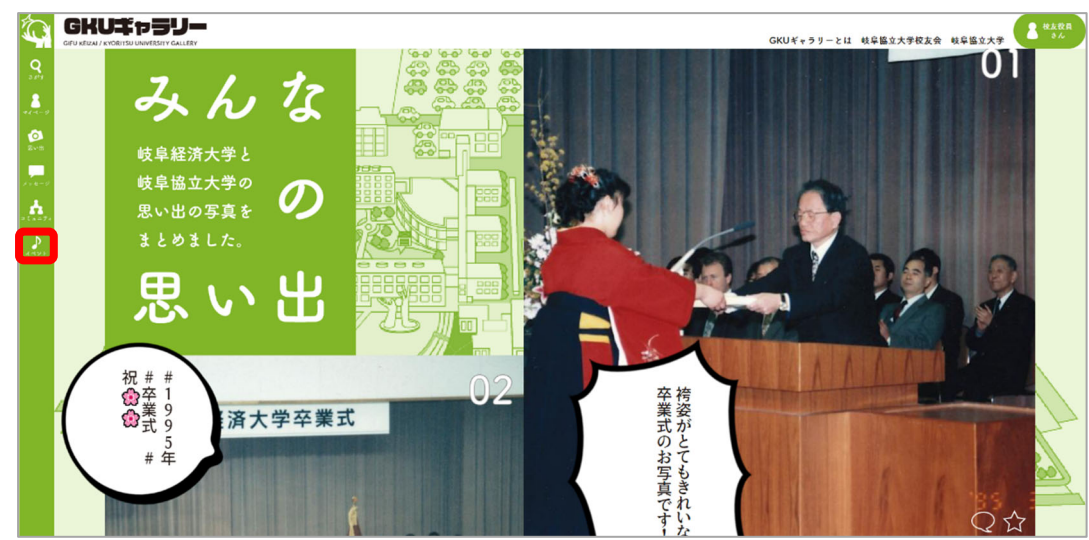

② 募集中の参加したいイベントをクリックします。

| Ô                         |                                                     | GKUギャラリーとは 岐阜協立大学校友会 岐阜協立大学                                                                                                    |
|---------------------------|-----------------------------------------------------|----------------------------------------------------------------------------------------------------|
| Q<br>3 8'7<br>8<br>74 - 9 | ★ イベントー覧 🖉 参加イベント                                   | <b>נו</b> איעל (100 מין 100 מין |
| ~                         | 作成承認待ちのイベント(0)                                      | 2023/令和5年 10 /October                                                                                                    |
| S.v.H                     |                                                     | - 1                                                                                                    |
|                           |                                                     | 2 3 4 5 6 7 8                                                                                                    |
| 1910-9                    |                                                     | 9 10 11 12 13 14 15                                                                                                    |
| A .                       |                                                     | 16 17 18 19 20 21 22                                                                                                    |
| = E = = 9 A               | <ul> <li>伊吹山で撮影会</li> <li>Q 0件</li> </ul>           | 23 24 25 26 27 28 29                                                                                                    |
| 1-52+                     | 開催日時 2023年10月07日(土)<br>(12:00集合)<br>場所 岐阜県<br>(伊吹山) | 30 31                                                                                                    |
|                           | ▲ PhotoClub<br>素式<br>コミュニティ内<br>原本かくたくた人場ります!       | ● 2件のメッセージが届きました。                                                                                                    |
|                           | ▶ 続きを見る                                             | ▲ 7件のコミュニティ投稿があります。                                                                                                    |

③ 「イベントに参加する」ボタンをクリックします。

|                    | U#75990-<br>1 / KYORITSU UNIVERSITY GALLERY                                                                                                    | GKU       | ドャラリー | とは 岐!       | 建協立大学  | 学校友会         | 岐阜          | 協立大会       | ¥ 名 校友 |
|--------------------|----------------------------------------------------------------------------------------------------|-----------|-------|-------------|--------|--------------|-------------|------------|--------|
| <b>Q</b><br>.5.657 |                                                                                                    | 0.64      |       |             |        |              |             |            |        |
| *1~-0              |                                                                                                    | 2 017     |       | 2023/令和     | ·      |              | 10 /        | October    |        |
| 2×5                |                                                                                                    | botoClub  |       |             |        |              |             | 1          |        |
| 104-0              |                                                                                                    | Noto Chab |       | 2 3<br>9 10 | 4      | 5 d          | 7<br>3 14   | 8          |        |
| *                  |                                                                                                    |           | <     | 16 17       | 18     | 19 2         | 0 21        | 22         | >      |
| ₽                  |                                                                                                    |           |       | 23 24       | 25     | 26 2         | 7 28        | 29         |        |
| 4-521              | a Plan                                                                                                    |           |       | 30 31       |        |              |             |            |        |
|                    | A DURATION OF THE REAL OF THE REAL OF THE   |           | C     | <b>最新</b>   | 情報<br> | ー -<br>- ジが届 | <br>* = 1.7 |            |        |
|                    | 📕 + イベントに参加する                                                                                                    |           |       | 7件の         |        | ティ投          | 高があり        | ー・<br>リます。 |        |
|                    | (開催日時) 2023年10月7日<br>(12:00集合) (約4000) (約40000) (約4000) (約4000) (約4000) (約4000) (約4000) (約4000) (約4000) |           |       |             |        |              |             |            |        |

④ 「参加イベント」タブをクリックします。

|                                                                                                    | U#p5U-                                                            | GKUギャラリーとは 岐阜協立大学校友会 岐阜協立大学                                                                                                    |
|----------------------------------------------------------------------------------------------------|-------------------------------------------------------------------|----------------------------------------------------------------------------------------------------|
|                                                                                                    | ★ イベントー致 🖉 参加イベント                                                 | (3) カレンダー                                                                                                    |
| Devision of the second second | 作成承認待ちのイベント(0)<br>                                                | 2023/\$405# 10 /October                                                                                                    |
| х»е-У                                                                                                    | 全てのイベント □ 募集中 □ 主催イベ                                              | 2         3         4         5         6         7         8           9         10         11         12         13         14         15 |
| = ₹ = = <del>7</del> 4                                                                                                    | <ul> <li>         ・ 伊吹山で撮影会         <ul> <li></li></ul></li></ul> | 件 23 24 25 26 27 28 29                                                                                                    |
| đạr.                                                                                                    | 開催日時 2023年10月07日(土)<br>(12:00集合)<br>通 PhotoClub                   | 30       31         ●       最新情報         ●       2件のメッセージが届きました。         ☆       7件のコミュニティ投稿があります。                                          |

⑤ イベント表示された場合、参加完了です。

| Í.                        | GHU<br>GIFU KEIZAI | I#p5y-<br>Kyoritsu university gallery                                           | GKUギャラリー | とは    | 岐阜   | 岛立大学        | 学校友 | 会 네 | 岐阜協   | 6立大学   | 2 校友会員<br>さん |
|---------------------------|--------------------|---------------------------------------------------------------------------------|----------|-------|------|-------------|-----|-----|-------|--------|--------------|
| Q<br>3.815<br>8<br>71.2-9 | (                  | ★ イベント-第 # 1ベント                                                                 |          | ) 🤉   | カレン  | <i>\$</i> - |     |     |       |        |              |
| D<br>Rvsb                 |                    | □ 募集中 □ 主催イベント                                                                  |          | 2023/ | 令和5年 |             |     |     | 10 /0 | ctober |              |
| 198-9                     |                    | 伊吹山で撮影会                                                                         |          | 2     | 3    | 4           | 5   | 6   | 7     | 8      |              |
|                           |                    | 新修日時<br>(12:105年10月07日(土)<br>(12:105余)                                          | <        | 16    | 17   | 18          | 19  | 20  | 21 28 | 22     | >            |
| 142F                      |                    | 編 所<br>(伊吹山)                                                                    |          | 30    | 31   |             | -   |     |       |        |              |
|                           |                    | ▲ PhotoClub<br>勝時切り 2023年10月04日(穴)<br>第集中<br>コミュニティ穴<br>草と花をたくさん通ります!<br>▶続きを見る |          |       | 新情   | 報           |     |     |       | 1      |              |